#### Prueba de Habilidades Practicas CCNA

Por Hugo Oswaldo Vanegas Rodríguez Estudiante

Código: 80005870

### DIPLOMADO DE PROFUNDIZACIÓN CISCO (DISEÑO E IMPLEMENTACIÓN DE SOLUCIONES INTEGRADAS LAN / WAN) Código del Curso: 203092 Grupo: 5

Presentado a:

Efraín Alejandro Pérez Tutor

Universidad Nacional Abierta y a Distancia UNAD CEAD JOSE ACEVEDO Y GOMEZ ESCUELA DE CIENCIAS BASICAS, TECNOLOGIA E INGENIERIA 12 DE DICIEMBRE DE 2018

## Tabla de Contenido

# Contenido

| Tabla de Contenido            | 2  |
|-------------------------------|----|
| Tabla de Imágenes             | 3  |
| Introducción                  | 3  |
| OBJETIVO GENERAL              | 6  |
| DESARROLLO DE LA ACTIVIDAD    | 7  |
| DESCRIPCIÓN DEL ESCENERARIO 1 | 7  |
| DESCRIPCION DEL ESCENARIO 2   | 22 |
| CONCLUSIONES                  | 34 |
| REFERENCIAS BIBLIOGRAFICAS    | 35 |

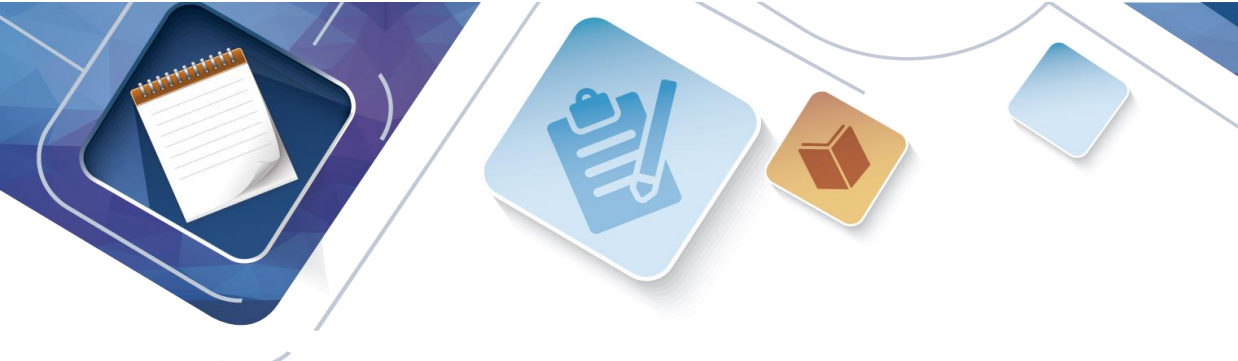

### Tabla de Imágenes

- 1. Imagen 1 Tabla de Direccionamiento
- 2. Imagen 2. Tabla de asignación de VLAN y de puertos
- 3. Imagen 3. Tabla de enlaces troncales
- 4. Imagen 4. Deshabilitación de Puertos
- 5. Imagen 5. Dirección IP R1, R2 y R3 debe cumplir con la tabla 1
- 6. Imagen 6. Configuración Laptop 31
- 7. Imagen 7. Configuración Laptop 30
- 8. Imagen 8. configuración PC31
- 9. Imagen 9. Configuración PC 30
- 10. Imagen 10. laptop 20
- 11. Imagen 11. laptop 21
- 12. Imagen 12. C20
- 13. Imagen 13 . P21
- 14. Imagen 14 .sobrecarga R1
- 15. Imagen 15. R2 es un servidor de DHCP
- 16. Imagen 16. R2 Configuración VLAN
- 17. Imagen 17. Configuración Servidor OIPV6
- 18. Imagen 18. Configuración Laptop y PC
- 19. Imagen 19. Configuración R3
- 20. Imagen 20. R1 R2 R3 Configuración RIP
- 21. <u>Imagen 21. Verificación de Conexión</u> Escenario 2
- 22. Imagen 22. Topología escenario 2
- 23. Imagen 23 . Configuración direccionamiento IP
- 24. Imagen 24. Configuración R1
- 25. Imagen 25. Configuración R3
- 26. Imagen 26. Configuración SW1
- 27. Imagen 27. Configuración VLAN
- 28. Imagen 28. Configuración Interfaz SW1
- 29. Imagen 29. Configuración el protocolo de enrutamiento OSPFv2 Imagen 30
- 30. Imagen 31. Configuración OSPF R1
- 31. Imagen 32. Configuración OSPF R2
- 32. Imagen 33. Tablas de enrutamiento
- 33. Imagen 34. Listas resumidas de Interfases

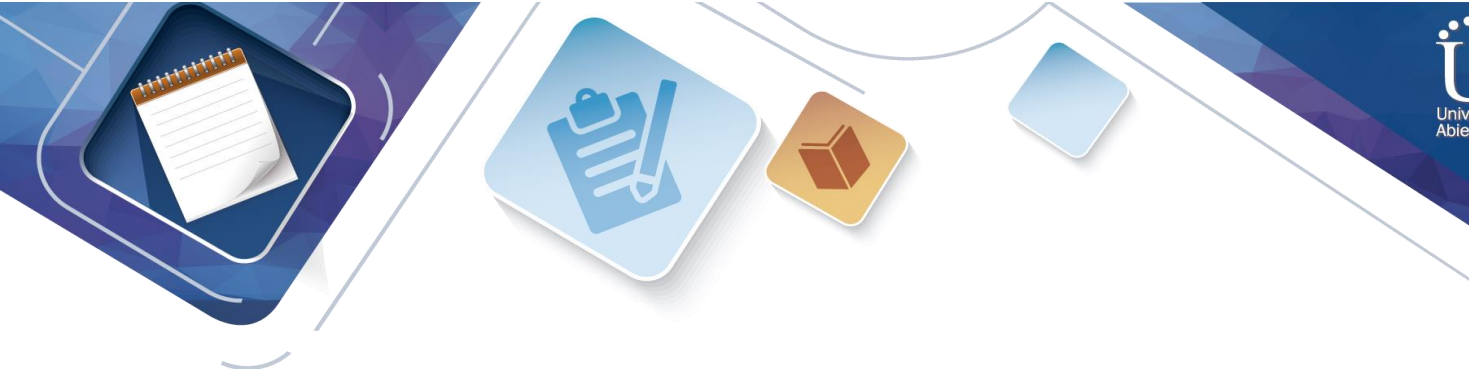

- 34. Imagen 35. Captura OSPF del Router
- 35. Imagen 36 . Captura SW 1
- 36. Imagen 37. Configuración SW1
- 37. Imagen 38. Desahabilitación del SW3 DNS lookup
- 38. Imagen 39. Asignar direcciones IP a los Switches
- 39. Imagen 40. Desactivación de Interfaces
- 40. Imagen 41. tabla de Configuración DHCP
- 41. Imagen 42. Configuración de routerDHCP
- 42. Imagen 43. Configuración listas de acceso
- 43. Imagen 44 . Configuración R1 o R3 hacia R2
- 44. Imagen 45. Configuración router MIAMI
- 45. Imagen 46. Configurar al menos dos listas de acceso
- 46. Imagen 47. Verificación de procesos de comunicación entre routers mediante PING
- 47. Imagen 48. Verificación mediante ping a servidor de Internet

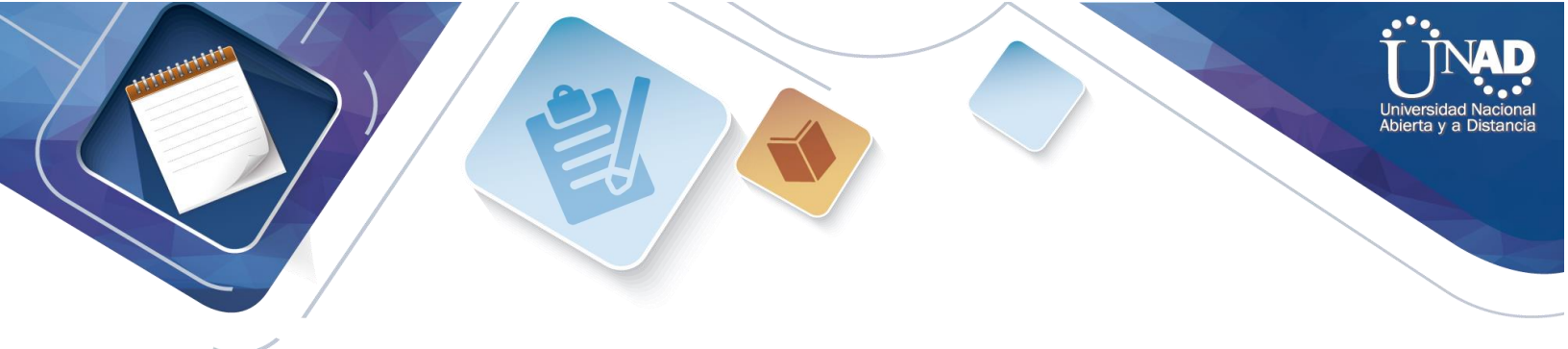

### INTRODUCCION

A continuación, observaremos en este trabajo de habilidades prácticas de dos escenarios los cuales permiten avalar el conocimiento obtenido, durante el desarrollo del curso practico CCNA ofrecido por la Universidad Nacional Abierta y a Distancia UNAD. Los diferentes temas desarrollados en el curso por el estudiante permiten no solo avalar su conocimiento, también temas investigativos tecnológicos referentes a telecomunicaciones

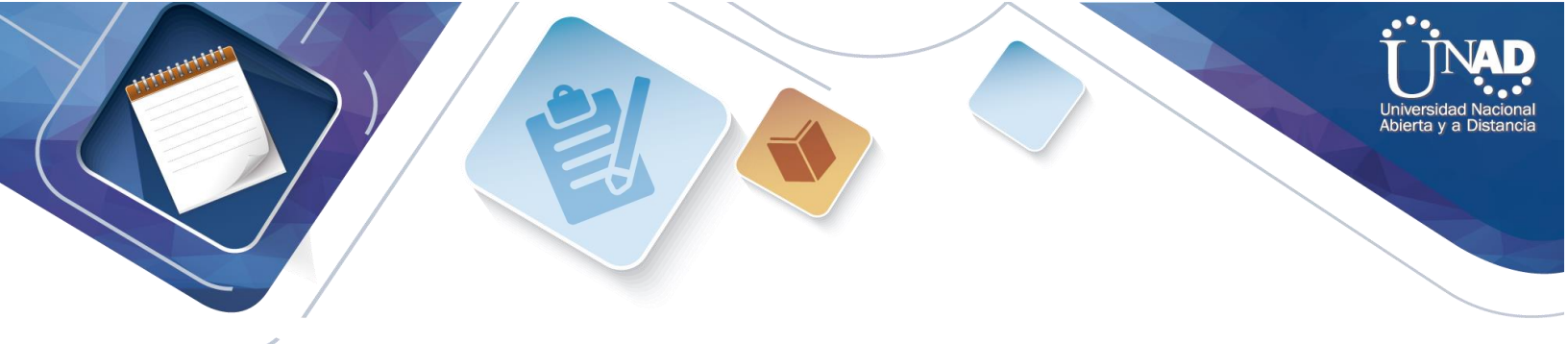

## **OBJETIVO GENERAL**

Solucionar las necesidades de conectividad propuestos en los diferentes escenarios establecidos como casos prácticos propuestos por el tutor, mediante el conocimiento y practica de los temas del Curso CCNA como Enrutamiento y Direccionamiento, Protocolos, Listas de control de Acceso, Administración de Red y demás ofrecidos por el curso

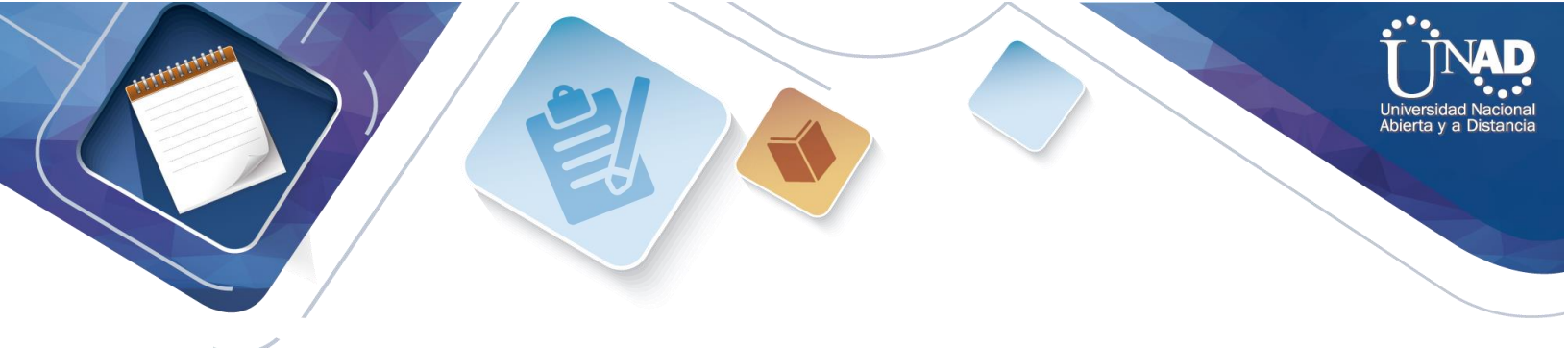

### DESARROLLO DE LA ACTIVIDAD

## DESCRIPCIÓN DEL ESCENERARIO 1

**Escenario** 1

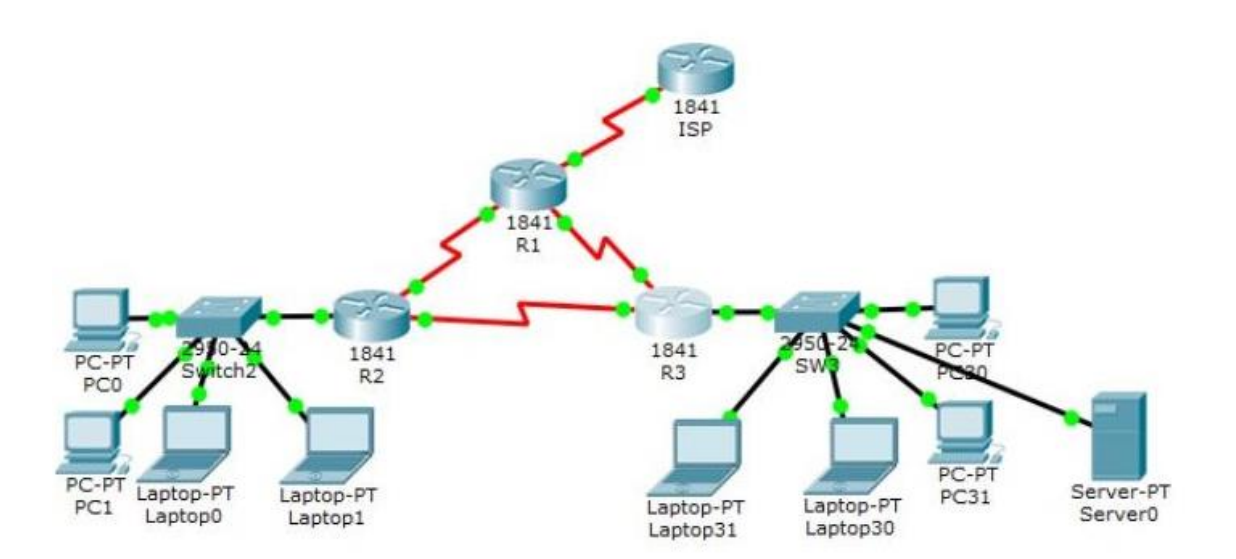

Imagen 1. Tabla de Direccionamiento

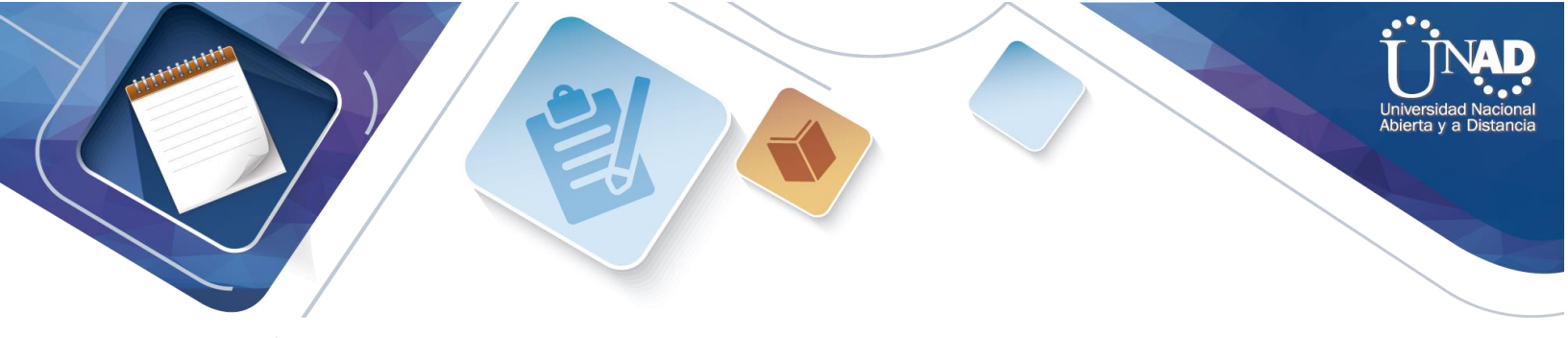

### Tabla de direccionamiento

| El administrador |                     |                           | Máscara de subred | Gateway        |
|------------------|---------------------|---------------------------|-------------------|----------------|
|                  | Interfaces          | Dirección IP              |                   | predeterminado |
| ISP              | <mark>S0/0/0</mark> | 200.123.211.1             | 255.255.255.0     | N/D            |
|                  | Se0/0/0             | 200.123.211.2             | 255.255.255.0     | N/D            |
| R1               | Se0/1/0             | 10.0.0.1                  | 255.255.255.252   | N/D            |
|                  | Se0/1/1             | 10.0.0.5                  | 255.255.255.252   | N/D            |
|                  | Fa0/0,100           | 192.168.20.1              | 255.255.255.0     | N/D            |
|                  | Fa0/0,200           | 192.168.21.1              | 255.255.255.0     | N/D            |
| R2               | Se0/0/0             | 10.0.0.2                  | 255.255.255.252   | N/D            |
|                  | Se0/0/1             | 10.0.09                   | 255.255.255.252   | N/D            |
|                  |                     | 192.168.30.1              | 255.255.255.0     | N/D            |
|                  | Fa0/0               | 2001:db8:130::9C0:80F:301 | <mark>/64</mark>  | N/D            |
| R3               | Se0/0/0             | 10.0.0.6                  | 255.255.255.252   | N/D            |
|                  | Se0/0/1             | 10.0.0.10                 | 255.255.255.252   | N/D            |
| SW2              | VLAN 100            | N/D                       | N/D               | N/D            |
|                  | VLAN 200            | N/D                       | N/D               | N/D            |
| SW3              | VLAN1               | N/D                       | N/D               | N/D            |

| PC20     | NIC | DHCP | DHCP | DHCP |
|----------|-----|------|------|------|
| PC21     | NIC | DHCP | DHCP | DHCP |
| РС30     | NIC | DHCP | DHCP | DHCP |
| PC31     | NIC | DHCP | DHCP | DHCP |
| Laptop20 | NIC | DHCP | DHCP | DHCP |
| Laptop21 | NIC | DHCP | DHCP | DHCP |
| Laptop30 | NIC | DHCP | DHCP | DHCP |

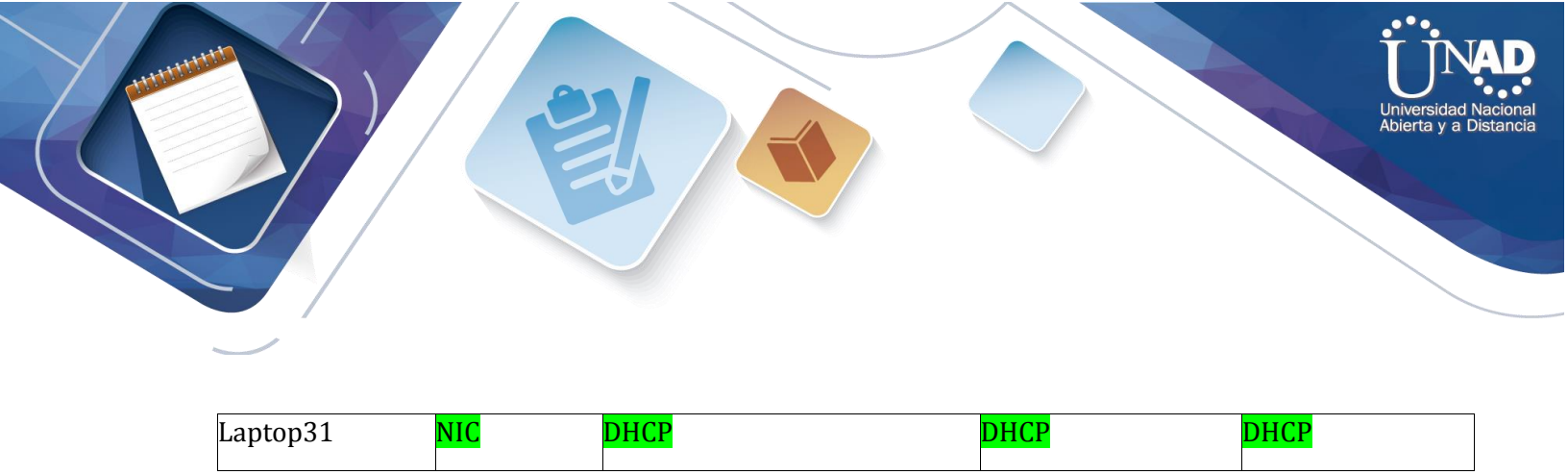

#### Tabla de asignación de VLAN y de puertos

| Dispositivo | VLAN             | Nombre  | Interfaz             |
|-------------|------------------|---------|----------------------|
| SW2         | <mark>100</mark> | LAPTOPS | Fa0/2-3              |
| SW2         | <mark>200</mark> | DESTOPS | Fa0/4-5              |
| SW3         | 1                |         | Todas las interfaces |

Imagen 2.tabla de asignación de VLAN y de puertos

#### Tabla de enlaces troncales

| Dispositivo local | Interfaz local | Dispositivo remoto |
|-------------------|----------------|--------------------|
| SW2               | Fa0/2-3        | 100                |

### Imagen 3. Tabla de enlaces troncales

#### Situación

En esta actividad, demostrará y reforzará su capacidad para implementar NAT, servidor de DHCP, RIPV2 y el routing entre VLAN, incluida la configuración de direcciones IP, las VLAN, los enlaces troncales y las subinterfaces. Todas las pruebas de alcance deben realizarse a través de ping únicamente.

#### Descripción de las actividades

**SW1** VLAN y las asignaciones de puertos de VLAN deben cumplir con la tabla 1.

0k

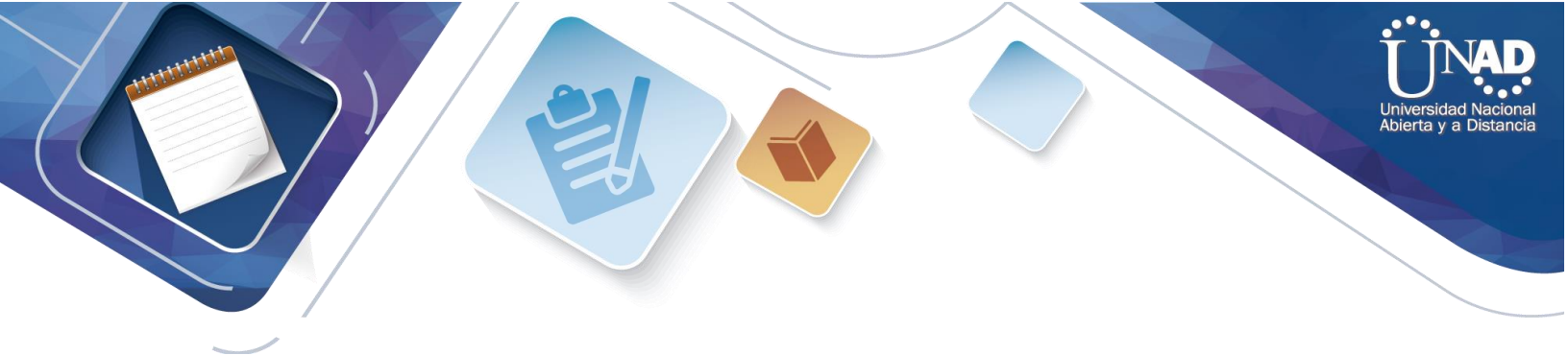

Los puertos de red que no se utilizan se deben deshabilitar.

| SW3                                                                                                    |                                                                                              |                                                                                                    |                                                                 |                                                                                                    |              |
|----------------------------------------------------------------------------------------------------|----------------------------------------------------------------------------------------------|----------------------------------------------------------------------------------------------------|-----------------------------------------------------------------|----------------------------------------------------------------------------------------------------|--------------|
| Port                                                                                                    | Link                                                                                         | 171. a M                                                                                                    | TD Address                                                      | Mir iddress                                                                                                    |              |
| FastEthernet0/1                                                                                                    | Up                                                                                           | 1                                                                                                    |                                                                 | 00D0,58B7,4601                                                                                                    |              |
| FastEthernet0/2                                                                                                    | Up                                                                                           | 1                                                                                                    |                                                                 | 00D0,58B7,4602                                                                                                    |              |
| FastEthernet0/3                                                                                                    | Up                                                                                           | 1                                                                                                    |                                                                 | 00D0.58B7.4603                                                                                                    |              |
| FastEthernet0/4                                                                                                    | Up                                                                                           | 1                                                                                                    |                                                                 | 00D0.58B7.4604                                                                                                    |              |
| FastEthernet0/5                                                                                                    | Up                                                                                           | 1                                                                                                    |                                                                 | 00D0.58B7.4605                                                                                                    |              |
| FastEthernet0/6                                                                                                    | Up                                                                                           | l                                                                                                    |                                                                 | 00D0.58B7.4606                                                                                                    |              |
| FastEthernet0/7                                                                                                    | Down                                                                                         | l                                                                                                    |                                                                 | 00D0.58B7.4607                                                                                                    |              |
| FastEthernet0/8                                                                                                    | Down                                                                                         | l                                                                                                    |                                                                 | 00D0.58B7.4608                                                                                                    |              |
| FastEthernet0/9                                                                                                    | Down                                                                                         | l                                                                                                    |                                                                 | 00D0.58B7.4609                                                                                                    |              |
| FastEthernet0/10                                                                                                    | Down                                                                                         | l                                                                                                    |                                                                 | 00D0.58B7.460A                                                                                                    |              |
| FastEthernet0/11                                                                                                    | Down                                                                                         | l                                                                                                    |                                                                 | 00D0.58B7.460B                                                                                                    |              |
| FastEthernet0/12                                                                                                    | Down                                                                                         | l                                                                                                    |                                                                 | 00D0.58B7.460C                                                                                                    |              |
| FastEthernet0/13                                                                                                    | Down                                                                                         | l                                                                                                    |                                                                 | 00D0.58B7.460D                                                                                                    |              |
| FastEthernet0/14                                                                                                    | Down                                                                                         | l                                                                                                    |                                                                 | 00D0.58B7.460E                                                                                                    |              |
| FastEthernet0/15                                                                                                    | Down                                                                                         | 1                                                                                                    |                                                                 | 00D0.58B7.460F                                                                                                    |              |
| FastEthernet0/16                                                                                                    | Down                                                                                         | 1                                                                                                    |                                                                 | 00D0.58B7.4610                                                                                                    |              |
| FastEthernet0/17                                                                                                    | Down                                                                                         | l                                                                                                    |                                                                 | 00D0.58B7.4611                                                                                                    |              |
| FastEthernet0/18                                                                                                    | Down                                                                                         | 1                                                                                                    |                                                                 | 00D0.58B7.4612                                                                                                    |              |
| FastEthernet0/19                                                                                                    | Down                                                                                         | 1                                                                                                    |                                                                 | 00D0.58B7.4613                                                                                                    |              |
| FastEthernet0/20                                                                                                    | Down                                                                                         | 1                                                                                                    |                                                                 | 00D0.58B7.4614                                                                                                    |              |
| FastEthernet0/21                                                                                                    | Down                                                                                         | 1                                                                                                    |                                                                 | 00D0.58B7.4615                                                                                                    | F            |
| FastEthernet0/22                                                                                                    | Down                                                                                         | 1                                                                                                    |                                                                 | 00D0.58B7.4616                                                                                                    |              |
| FastEthernet0/23                                                                                                    | Down                                                                                         | 1                                                                                                    |                                                                 | 00D0.58B7.4617                                                                                                    |              |
| FastEthernetU/24                                                                                                    | Down                                                                                         | 1                                                                                                    |                                                                 | UUDU.5887.4618                                                                                                    |              |
| Viani<br>Westweet CWO                                                                                                    | Down                                                                                         | T                                                                                                    | <not set=""></not>                                              | UUEU.A360.8804                                                                                                    |              |
| HOSCHAME: SWS                                                                                                    |                                                                                              |                                                                                                    |                                                                 |                                                                                                    | L            |
| Physical Location                                                                                                    | - Inter                                                                                      | city H                                                                                                    | ome City Corner                                                 | ote Office Mein Wiring Clo                                                                                                    | e at         |
| Filling and a second                                                                                                    | - Incer                                                                                      | and lo n                                                                                                    | ome cicy, corpor                                                |                                                                                                    | 320          |
|                                                                                                    |                                                                                              |                                                                                                    |                                                                 |                                                                                                    |              |
| Imagen 4.Deshabilita                                                                                                    | cion de F                                                                                    | uertos                                                                                                    |                                                                 |                                                                                                    |              |
| Imagen 4.Deshabilita<br>SW2                                                                                                    | cion de F                                                                                    | vuertos                                                                                                    |                                                                 |                                                                                                    |              |
| Imagen 4.Deshabilita SW2                                                                                                    | cion de F                                                                                    | vuertos                                                                                                    |                                                                 |                                                                                                    | <del>.</del> |
| Imagen 4.Deshabilita SW2 Port                                                                                                    | Link                                                                                         | VLAN                                                                                                    | IP Address                                                      | MAC Address                                                                                                    |              |
| Imagen 4.Deshabilita<br>SW2                                                                                                    | Link<br>Up                                                                                   | VLAN                                                                                                    | IP Address<br>                                                  | MAC Address<br>0010.11E9.C301                                                                                                    |              |
| Imagen 4.Deshabilita SW2 Port FastEthernet0/1 FastEthernet0/2                                                                                                    | Link<br>Up<br>Up                                                                             | VLAN<br><br>100                                                                                                    | IP Address<br><br>                                              | MAC Address<br>0010.11E9.C301<br>0010.11E9.C302                                                                                                    | 73           |
| Port<br>FastEthernet0/1<br>FastEthernet0/2<br>FastEthernet0/3                                                                                                    | Link<br>Up<br>Up<br>Up                                                                       | VLAN<br><br>100                                                                                                    | IP Address<br><br>                                              | MAC Address<br>0010.11K9.C301<br>0010.11K9.C302<br>0010.11K9.C303                                                                                                    |              |
| Imagen 4.Deshabilita<br>SW2<br>Port<br>FastEthernet0/1<br>FastEthernet0/2<br>FastEthernet0/3<br>FastEthernet0/4                                                                                                    | Link<br>Up<br>Up<br>Up<br>Up                                                                 | VLAN<br><br>100<br>200                                                                                                    | IP Address<br><br><br>                                          | MAC Address<br>0010.11E9.C301<br>0010.11E9.C302<br>0010.11E9.C303<br>0010.11E9.C304                                                                                                    |              |
| Imagen 4.Deshabilita<br>SW2<br>Port<br>FastEthernet0/1<br>FastEthernet0/2<br>FastEthernet0/3<br>FastEthernet0/4<br>FastEthernet0/5<br>FastEthernet0/5                                                                                                    | Link<br>Up<br>Up<br>Up<br>Up<br>Up                                                           | VLAN<br><br>100<br>200<br>200                                                                                                    | IP Address<br><br><br><br><br>                                  | MAC Address<br>0010.11E9.C301<br>0010.11E9.C302<br>0010.11E9.C303<br>0010.11E9.C304<br>0010.11E9.C305                                                                                                    |              |
| Port<br>FastEthernet0/1<br>FastEthernet0/2<br>FastEthernet0/3<br>FastEthernet0/4<br>FastEthernet0/6<br>FastEthernet0/6                                                                                                    | Link<br>Up<br>Up<br>Up<br>Up<br>Up<br>Down                                                   | VLAN<br><br>100<br>200<br>200<br>1                                                                                                    | IP Address<br><br><br><br><br>                                  | MAC Address<br>0010.11E9.C301<br>0010.11E9.C302<br>0010.11E9.C303<br>0010.11E9.C304<br>0010.11E9.C305<br>0010.11E9.C305                                                                                                    |              |
| Imagen 4.Deshabilita<br>SW2<br>Port<br>FastEthernet0/1<br>FastEthernet0/2<br>FastEthernet0/3<br>FastEthernet0/4<br>FastEthernet0/6<br>FastEthernet0/7<br>FastEthernet0/7<br>FastEthernet0/7                                                                                                    | Link<br>Up<br>Up<br>Up<br>Up<br>Down<br>Down                                                 | VLAN<br><br>100<br>200<br>200<br>1<br>1                                                                                                    | IP Address<br><br><br><br><br><br><br>                          | MAC Address<br>0010.11E9.C301<br>0010.11E9.C302<br>0010.11E9.C303<br>0010.11E9.C304<br>0010.11E9.C305<br>0010.11E9.C306<br>0010.11E9.C307                                                                                                    |              |
| Imagen 4.Deshabilita<br>SW2<br>Port<br>FastEthernet0/1<br>FastEthernet0/2<br>FastEthernet0/3<br>FastEthernet0/4<br>FastEthernet0/6<br>FastEthernet0/7<br>FastEthernet0/7<br>FastEthernet0/8<br>FastEthernet0/9                                                                                                    | Link<br>Up<br>Up<br>Up<br>Up<br>Down<br>Down<br>Down                                         | VLAN<br><br>100<br>200<br>200<br>1<br>1<br>1                                                                                                    | IP Address<br><br><br><br><br><br><br>                          | MAC Address<br>0010.11E9.C301<br>0010.11E9.C302<br>0010.11E9.C303<br>0010.11E9.C304<br>0010.11E9.C305<br>0010.11E9.C306<br>0010.11E9.C307<br>0010.11E9.C308                                                                                                    |              |
| Imagen 4.Deshabilita<br>SW2<br>Port<br>FastEthernet0/1<br>FastEthernet0/2<br>FastEthernet0/4<br>FastEthernet0/4<br>FastEthernet0/6<br>FastEthernet0/7<br>FastEthernet0/8<br>FastEthernet0/9<br>FastEthernet0/10                                                                                                    | Link<br>Up<br>Up<br>Up<br>Up<br>Down<br>Down<br>Down<br>Down                                 | VLAN<br><br>100<br>200<br>200<br>1<br>1<br>1                                                                                                    | IP Address<br><br><br><br><br><br><br><br>                      | MAC Address<br>0010.11E9.C301<br>0010.11E9.C302<br>0010.11E9.C303<br>0010.11E9.C304<br>0010.11E9.C305<br>0010.11E9.C306<br>0010.11E9.C307<br>0010.11E9.C308<br>0010.11E9.C304                                                                                                    |              |
| Imagen 4.Deshabilita<br>SW2<br>Port<br>FastEthernet0/1<br>FastEthernet0/2<br>FastEthernet0/3<br>FastEthernet0/4<br>FastEthernet0/6<br>FastEthernet0/7<br>FastEthernet0/8<br>FastEthernet0/10<br>FastEthernet0/10<br>FastEthernet0/11                                                                                                    | Link<br>Up<br>Up<br>Up<br>Up<br>Down<br>Down<br>Down<br>Down<br>Down                         | VLAN<br><br>100<br>100<br>200<br>1<br>1<br>1<br>1                                                                                                    | IP Address<br><br><br><br><br><br><br><br><br>                  | MAC Address<br>0010.11E9.C301<br>0010.11E9.C302<br>0010.11E9.C303<br>0010.11E9.C304<br>0010.11E9.C305<br>0010.11E9.C306<br>0010.11E9.C308<br>0010.11E9.C308<br>0010.11E9.C30A<br>0010.11E9.C30B                                                                                                    |              |
| Imagen 4.Deshabilita<br>SW2<br>Port<br>FastEthernet0/1<br>FastEthernet0/2<br>FastEthernet0/3<br>FastEthernet0/4<br>FastEthernet0/6<br>FastEthernet0/6<br>FastEthernet0/7<br>FastEthernet0/7<br>FastEthernet0/9<br>FastEthernet0/10<br>FastEthernet0/112                                                                                                    | Link<br>Up<br>Up<br>Up<br>Up<br>Down<br>Down<br>Down<br>Down<br>Down<br>Down                 | VLAN<br><br>100<br>100<br>200<br>1<br>1<br>1<br>1<br>1<br>1<br>1                                                                                                    | IP Address<br><br><br><br><br><br><br><br><br>                  | MAC Address<br>0010.11E9.C301<br>0010.11E9.C302<br>0010.11E9.C303<br>0010.11E9.C304<br>0010.11E9.C305<br>0010.11E9.C306<br>0010.11E9.C307<br>0010.11E9.C308<br>0010.11E9.C308<br>0010.11E9.C30B<br>0010.11E9.C30B                                                                                                    |              |
| Imagen 4.Deshabilita<br>SW2<br>Port<br>FastEthernet0/1<br>FastEthernet0/2<br>FastEthernet0/3<br>FastEthernet0/4<br>FastEthernet0/6<br>FastEthernet0/6<br>FastEthernet0/7<br>FastEthernet0/7<br>FastEthernet0/10<br>FastEthernet0/11<br>FastEthernet0/13                                                                                                    | Link<br>Up<br>Up<br>Up<br>Down<br>Down<br>Down<br>Down<br>Down<br>Down<br>Down               | VLAN<br><br>100<br>200<br>200<br>1<br>1<br>1<br>1<br>1<br>1                                                                                                    | IP Address<br><br><br><br><br><br><br><br><br><br><br><br><br>- | MAC Address<br>0010.11E9.C301<br>0010.11E9.C302<br>0010.11E9.C303<br>0010.11E9.C304<br>0010.11E9.C306<br>0010.11E9.C306<br>0010.11E9.C308<br>0010.11E9.C308<br>0010.11E9.C30B<br>0010.11E9.C30B<br>0010.11E9.C30D                                                                                                    |              |
| Imagen 4.Deshabilita<br>SW2<br>Port<br>FastEthernet0/1<br>FastEthernet0/2<br>FastEthernet0/3<br>FastEthernet0/4<br>FastEthernet0/6<br>FastEthernet0/6<br>FastEthernet0/7<br>FastEthernet0/7<br>FastEthernet0/10<br>FastEthernet0/10<br>FastEthernet0/12<br>FastEthernet0/13<br>FastEthernet0/14                                                                                                    | Link<br>Up<br>Up<br>Up<br>Down<br>Down<br>Down<br>Down<br>Down<br>Down<br>Down<br>Down       | VLAN<br><br>100<br>200<br>1<br>1<br>1<br>1<br>1<br>1<br>1<br>1<br>1                                                                                                    | IP Address<br><br><br><br><br><br><br><br><br>                  | MAC Address<br>0010.11E9.C301<br>0010.11E9.C302<br>0010.11E9.C303<br>0010.11E9.C304<br>0010.11E9.C306<br>0010.11E9.C306<br>0010.11E9.C307<br>0010.11E9.C308<br>0010.11E9.C308<br>0010.11E9.C30B<br>0010.11E9.C30E                                                                                                    |              |
| Imagen 4.Deshabilita<br>SW2<br>Port<br>FastEthernet0/1<br>FastEthernet0/2<br>FastEthernet0/3<br>FastEthernet0/4<br>FastEthernet0/5<br>FastEthernet0/6<br>FastEthernet0/7<br>FastEthernet0/10<br>FastEthernet0/11<br>FastEthernet0/12<br>FastEthernet0/13<br>FastEthernet0/15                                                                                                    | Link<br>Up<br>Up<br>Up<br>Down<br>Down<br>Down<br>Down<br>Down<br>Down<br>Down<br>Down       | VLAN<br><br>100<br>100<br>200<br>1<br>1<br>1<br>1<br>1<br>1<br>1<br>1<br>1<br>1<br>1<br>1<br>1                                                                                                    | IP Address<br><br><br><br><br><br><br><br><br>                  | MAC Address<br>0010.11E9.C301<br>0010.11E9.C302<br>0010.11E9.C303<br>0010.11E9.C305<br>0010.11E9.C305<br>0010.11E9.C307<br>0010.11E9.C308<br>0010.11E9.C308<br>0010.11E9.C308<br>0010.11E9.C30B<br>0010.11E9.C30C<br>0010.11E9.C30F                                                                                                    |              |
| Imagen 4.Deshabilita<br>SW2<br>Port<br>FastEthernet0/1<br>FastEthernet0/2<br>FastEthernet0/3<br>FastEthernet0/4<br>FastEthernet0/4<br>FastEthernet0/6<br>FastEthernet0/7<br>FastEthernet0/10<br>FastEthernet0/10<br>FastEthernet0/112<br>FastEthernet0/12<br>FastEthernet0/13<br>FastEthernet0/14<br>FastEthernet0/15<br>FastEthernet0/16                                                                                                    | Link<br>Up<br>Up<br>Up<br>Down<br>Down<br>Down<br>Down<br>Down<br>Down<br>Down<br>Down       | VLAN<br><br>100<br>100<br>200<br>1<br>1<br>1<br>1<br>1<br>1<br>1<br>1<br>1<br>1<br>1<br>1<br>1                                                                                                    | IP Address<br><br><br><br><br><br><br><br><br>                  | MAC Address<br>0010.11E9.C301<br>0010.11E9.C302<br>0010.11E9.C303<br>0010.11E9.C305<br>0010.11E9.C305<br>0010.11E9.C306<br>0010.11E9.C307<br>0010.11E9.C308<br>0010.11E9.C308<br>0010.11E9.C30B<br>0010.11E9.C30B<br>0010.11E9.C30E<br>0010.11E9.C30F<br>0010.11E9.C310                                                                                                    |              |
| Imagen 4.Deshabilita<br>SW2<br>Port<br>FastEthernet0/1<br>FastEthernet0/2<br>FastEthernet0/3<br>FastEthernet0/4<br>FastEthernet0/4<br>FastEthernet0/6<br>FastEthernet0/6<br>FastEthernet0/7<br>FastEthernet0/10<br>FastEthernet0/10<br>FastEthernet0/11<br>FastEthernet0/13<br>FastEthernet0/14<br>FastEthernet0/16<br>FastEthernet0/17                                                                                                    | Link<br>Up<br>Up<br>Up<br>Up<br>Down<br>Down<br>Down<br>Down<br>Down<br>Down<br>Down<br>Down | VLAN<br><br>100<br>200<br>200<br>1<br>1<br>1<br>1<br>1<br>1<br>1<br>1<br>1<br>1<br>1<br>1<br>1                                                                                                    | IP Address<br><br><br><br><br><br><br><br><br>                  | MAC Address<br>0010.11E9.C301<br>0010.11E9.C302<br>0010.11E9.C303<br>0010.11E9.C304<br>0010.11E9.C306<br>0010.11E9.C306<br>0010.11E9.C308<br>0010.11E9.C308<br>0010.11E9.C308<br>0010.11E9.C30B<br>0010.11E9.C30D<br>0010.11E9.C30E<br>0010.11E9.C30F<br>0010.11E9.C311                                                                                                    |              |
| Imagen 4.Deshabilita<br>SW2<br>Port<br>FastEthernet0/1<br>FastEthernet0/2<br>FastEthernet0/3<br>FastEthernet0/4<br>FastEthernet0/4<br>FastEthernet0/6<br>FastEthernet0/7<br>FastEthernet0/10<br>FastEthernet0/10<br>FastEthernet0/11<br>FastEthernet0/12<br>FastEthernet0/12<br>FastEthernet0/14<br>FastEthernet0/15<br>FastEthernet0/17<br>FastEthernet0/17<br>FastEthernet0/18                                                                                                    | Link<br>Up<br>Up<br>Up<br>Down<br>Down<br>Down<br>Down<br>Down<br>Down<br>Down<br>Down       | VLAN<br><br>100<br>200<br>200<br>1<br>1<br>1<br>1<br>1<br>1<br>1<br>1<br>1<br>1<br>1<br>1<br>1                                                                                                    | IP Address<br><br><br><br><br><br><br><br><br>                  | MAC Address<br>0010.11E9.C301<br>0010.11E9.C302<br>0010.11E9.C303<br>0010.11E9.C304<br>0010.11E9.C306<br>0010.11E9.C306<br>0010.11E9.C307<br>0010.11E9.C308<br>0010.11E9.C308<br>0010.11E9.C30B<br>0010.11E9.C30B<br>0010.11E9.C30E<br>0010.11E9.C30E<br>0010.11E9.C310<br>0010.11E9.C312                                                                                                    |              |
| Imagen 4.Deshabilita<br>SW2<br>Port<br>FastEthernet0/1<br>FastEthernet0/2<br>FastEthernet0/3<br>FastEthernet0/4<br>FastEthernet0/6<br>FastEthernet0/7<br>FastEthernet0/10<br>FastEthernet0/10<br>FastEthernet0/12<br>FastEthernet0/12<br>FastEthernet0/13<br>FastEthernet0/15<br>FastEthernet0/16<br>FastEthernet0/17<br>FastEthernet0/17<br>FastEthernet0/17<br>FastEthernet0/18<br>FastEthernet0/19                                                                                                    | Link<br>Up<br>Up<br>Up<br>Down<br>Down<br>Down<br>Down<br>Down<br>Down<br>Down<br>Down       | VLAN<br><br>100<br>100<br>200<br>1<br>1<br>1<br>1<br>1<br>1<br>1<br>1<br>1<br>1<br>1<br>1<br>1                                                                                                    | IP Address                                                      | MAC Address<br>0010.11E9.C301<br>0010.11E9.C302<br>0010.11E9.C303<br>0010.11E9.C305<br>0010.11E9.C305<br>0010.11E9.C307<br>0010.11E9.C308<br>0010.11E9.C308<br>0010.11E9.C308<br>0010.11E9.C30B<br>0010.11E9.C30B<br>0010.11E9.C30F<br>0010.11E9.C310<br>0010.11E9.C312                                                                                                    |              |
| Imagen 4.Deshabilita<br>SW2<br>Port<br>FastEthernet0/1<br>FastEthernet0/2<br>FastEthernet0/3<br>FastEthernet0/4<br>FastEthernet0/4<br>FastEthernet0/6<br>FastEthernet0/7<br>FastEthernet0/10<br>FastEthernet0/11<br>FastEthernet0/12<br>FastEthernet0/12<br>FastEthernet0/14<br>FastEthernet0/14<br>FastEthernet0/16<br>FastEthernet0/17<br>FastEthernet0/19<br>FastEthernet0/19<br>FastEthernet0/19<br>FastEthernet0/20                                                                                                    | Link<br>Up<br>Up<br>Up<br>Down<br>Down<br>Down<br>Down<br>Down<br>Down<br>Down<br>Down       | VLAN<br><br>100<br>100<br>200<br>1<br>1<br>1<br>1<br>1<br>1<br>1<br>1<br>1<br>1<br>1<br>1<br>1                                                                                                    | IP Address                                                      | MAC Address<br>0010.11E9.C301<br>0010.11E9.C302<br>0010.11E9.C303<br>0010.11E9.C305<br>0010.11E9.C305<br>0010.11E9.C306<br>0010.11E9.C307<br>0010.11E9.C308<br>0010.11E9.C308<br>0010.11E9.C30B<br>0010.11E9.C30B<br>0010.11E9.C30E<br>0010.11E9.C30F<br>0010.11E9.C311<br>0010.11E9.C312<br>0010.11E9.C313<br>0010.11E9.C314                                                                                                    |              |
| Imagen 4.Deshabilita<br>SW2<br>Port<br>FastEthernet0/1<br>FastEthernet0/2<br>FastEthernet0/3<br>FastEthernet0/4<br>FastEthernet0/4<br>FastEthernet0/6<br>FastEthernet0/7<br>FastEthernet0/10<br>FastEthernet0/10<br>FastEthernet0/10<br>FastEthernet0/11<br>FastEthernet0/12<br>FastEthernet0/14<br>FastEthernet0/15<br>FastEthernet0/16<br>FastEthernet0/17<br>FastEthernet0/17<br>FastEthernet0/18<br>FastEthernet0/20<br>FastEthernet0/21                                                                                                    | Link<br>Up<br>Up<br>Up<br>Down<br>Down<br>Down<br>Down<br>Down<br>Down<br>Down<br>Down       | VLAN<br><br>100<br>100<br>200<br>1<br>1<br>1<br>1<br>1<br>1<br>1<br>1<br>1<br>1<br>1<br>1<br>1                                                                                                    | IP Address                                                      | MAC Address<br>0010.11E9.C301<br>0010.11E9.C302<br>0010.11E9.C303<br>0010.11E9.C305<br>0010.11E9.C305<br>0010.11E9.C307<br>0010.11E9.C308<br>0010.11E9.C308<br>0010.11E9.C308<br>0010.11E9.C30B<br>0010.11E9.C30B<br>0010.11E9.C30F<br>0010.11E9.C30F<br>0010.11E9.C30F<br>0010.11E9.C310<br>0010.11E9.C312<br>0010.11E9.C313<br>0010.11E9.C314<br>0010.11E9.C314                                                                                                    |              |
| Imagen 4.Deshabilita<br>SW2<br>Port<br>FastEthernet0/1<br>FastEthernet0/2<br>FastEthernet0/3<br>FastEthernet0/4<br>FastEthernet0/4<br>FastEthernet0/6<br>FastEthernet0/7<br>FastEthernet0/10<br>FastEthernet0/10<br>FastEthernet0/11<br>FastEthernet0/12<br>FastEthernet0/14<br>FastEthernet0/15<br>FastEthernet0/15<br>FastEthernet0/16<br>FastEthernet0/17<br>FastEthernet0/18<br>FastEthernet0/19<br>FastEthernet0/20<br>FastEthernet0/21<br>FastEthernet0/22                                                                                                    | Link<br>Up<br>Up<br>Up<br>Down<br>Down<br>Down<br>Down<br>Down<br>Down<br>Down<br>Down       | VLAN<br><br>100<br>200<br>200<br>1<br>1<br>1<br>1<br>1<br>1<br>1<br>1<br>1<br>1<br>1<br>1<br>1                                                                                                    | IP Address<br><br><br><br><br><br><br><br><br>                  | MAC Address<br>0010.11E9.C301<br>0010.11E9.C302<br>0010.11E9.C303<br>0010.11E9.C304<br>0010.11E9.C305<br>0010.11E9.C306<br>0010.11E9.C308<br>0010.11E9.C308<br>0010.11E9.C308<br>0010.11E9.C30B<br>0010.11E9.C30B<br>0010.11E9.C30E<br>0010.11E9.C30F<br>0010.11E9.C316<br>0010.11E9.C312<br>0010.11E9.C312<br>0010.11E9.C314<br>0010.11E9.C315<br>0010.11E9.C316                                                                                                    |              |
| Imagen 4.Deshabilita<br>SW2<br>Port<br>FastEthernet0/1<br>FastEthernet0/2<br>FastEthernet0/3<br>FastEthernet0/4<br>FastEthernet0/6<br>FastEthernet0/7<br>FastEthernet0/7<br>FastEthernet0/10<br>FastEthernet0/11<br>FastEthernet0/12<br>FastEthernet0/12<br>FastEthernet0/13<br>FastEthernet0/15<br>FastEthernet0/15<br>FastEthernet0/17<br>FastEthernet0/17<br>FastEthernet0/17<br>FastEthernet0/17<br>FastEthernet0/17<br>FastEthernet0/19<br>FastEthernet0/20<br>FastEthernet0/22<br>FastEthernet0/23                                                                    | Link<br>Up<br>Up<br>Up<br>Up<br>Down<br>Down<br>Down<br>Down<br>Down<br>Down<br>Down<br>Down | VLAN<br><br>100<br>100<br>200<br>1<br>1<br>1<br>1<br>1<br>1<br>1<br>1<br>1<br>1<br>1<br>1<br>1                                                                                                    | IP Address                                                      | MAC Address<br>OO10.11E9.C301<br>OO10.11E9.C302<br>OO10.11E9.C303<br>OO10.11E9.C305<br>OO10.11E9.C305<br>OO10.11E9.C307<br>OO10.11E9.C308<br>OO10.11E9.C308<br>OO10.11E9.C308<br>OO10.11E9.C308<br>OO10.11E9.C30B<br>OO10.11E9.C30E<br>OO10.11E9.C30F<br>OO10.11E9.C310<br>OO10.11E9.C312<br>OO10.11E9.C313<br>OO10.11E9.C314<br>OO10.11E9.C316<br>OO10.11E9.C316<br>OO10.11E9.C316                                                                                                    |              |
| Imagen 4.Deshabilita<br>SW2<br>Port<br>FastEthernet0/1<br>FastEthernet0/2<br>FastEthernet0/3<br>FastEthernet0/4<br>FastEthernet0/4<br>FastEthernet0/6<br>FastEthernet0/6<br>FastEthernet0/7<br>FastEthernet0/10<br>FastEthernet0/11<br>FastEthernet0/12<br>FastEthernet0/12<br>FastEthernet0/14<br>FastEthernet0/15<br>FastEthernet0/15<br>FastEthernet0/16<br>FastEthernet0/17<br>FastEthernet0/19<br>FastEthernet0/20<br>FastEthernet0/21<br>FastEthernet0/23<br>FastEthernet0/24                                                                                         | Link<br>Up<br>Up<br>Up<br>Up<br>Down<br>Down<br>Down<br>Down<br>Down<br>Down<br>Down<br>Down | VLAN<br><br>100<br>100<br>200<br>1<br>1<br>1<br>1<br>1<br>1<br>1<br>1<br>1<br>1<br>1<br>1<br>1                                                                                                    | IP Address                                                      | MAC Address<br>OO10.11E9.C301<br>OO10.11E9.C302<br>OO10.11E9.C303<br>OO10.11E9.C305<br>OO10.11E9.C305<br>OO10.11E9.C306<br>OO10.11E9.C307<br>OO10.11E9.C308<br>OO10.11E9.C309<br>OO10.11E9.C308<br>OO10.11E9.C30B<br>OO10.11E9.C30B<br>OO10.11E9.C30E<br>OO10.11E9.C30F<br>OO10.11E9.C310<br>OO10.11E9.C311<br>OO10.11E9.C313<br>OO10.11E9.C314<br>OO10.11E9.C314<br>OO10.11E9.C315<br>OO10.11E9.C316<br>OO10.11E9.C317<br>OO10.11E9.C318                                                       |              |
| Imagen 4.Deshabilita<br>SW2<br>Port<br>FastEthernet0/1<br>FastEthernet0/2<br>FastEthernet0/3<br>FastEthernet0/4<br>FastEthernet0/4<br>FastEthernet0/6<br>FastEthernet0/7<br>FastEthernet0/10<br>FastEthernet0/10<br>FastEthernet0/10<br>FastEthernet0/11<br>FastEthernet0/12<br>FastEthernet0/13<br>FastEthernet0/14<br>FastEthernet0/15<br>FastEthernet0/17<br>FastEthernet0/16<br>FastEthernet0/17<br>FastEthernet0/17<br>FastEthernet0/17<br>FastEthernet0/20<br>FastEthernet0/21<br>FastEthernet0/22<br>FastEthernet0/24<br>Vlan1                                       | Link<br>Up<br>Up<br>Up<br>Up<br>Down<br>Down<br>Down<br>Down<br>Down<br>Down<br>Down<br>Down | VLAN<br><br>100<br>100<br>200<br>1<br>1<br>1<br>1<br>1<br>1<br>1<br>1<br>1<br>1<br>1<br>1<br>1                                                                                                    | IP Address<br><br><br><br><br><br><br><br><br>                  | MAC Address<br>0010.11E9.C301<br>0010.11E9.C302<br>0010.11E9.C303<br>0010.11E9.C305<br>0010.11E9.C305<br>0010.11E9.C306<br>0010.11E9.C307<br>0010.11E9.C308<br>0010.11E9.C308<br>0010.11E9.C308<br>0010.11E9.C30B<br>0010.11E9.C30D<br>0010.11E9.C30F<br>0010.11E9.C30F<br>0010.11E9.C310<br>0010.11E9.C311<br>0010.11E9.C313<br>0010.11E9.C314<br>0010.11E9.C315<br>0010.11E9.C316<br>0010.11E9.C318<br>0010.11E9.C318<br>0010.11E9.C318                                                       |              |
| Imagen 4.Deshabilita<br>SW2<br>Port<br>FastEthernet0/1<br>FastEthernet0/2<br>FastEthernet0/3<br>FastEthernet0/4<br>FastEthernet0/5<br>FastEthernet0/6<br>FastEthernet0/7<br>FastEthernet0/10<br>FastEthernet0/10<br>FastEthernet0/10<br>FastEthernet0/11<br>FastEthernet0/12<br>FastEthernet0/13<br>FastEthernet0/14<br>FastEthernet0/15<br>FastEthernet0/16<br>FastEthernet0/17<br>FastEthernet0/17<br>FastEthernet0/17<br>FastEthernet0/17<br>FastEthernet0/20<br>FastEthernet0/21<br>FastEthernet0/22<br>FastEthernet0/24<br>Vian1<br>Hostname: SW2                      | Link<br>Up<br>Up<br>Up<br>Down<br>Down<br>Down<br>Down<br>Down<br>Down<br>Down<br>Down       | VLAN<br><br>100<br>100<br>200<br>1<br>1<br>1<br>1<br>1<br>1<br>1<br>1<br>1<br>1<br>1<br>1<br>1                                                                                                    | ID Address<br><br><br><br><br><br><br><br><br>                  | MAC Address<br>0010.11E9.C301<br>0010.11E9.C302<br>0010.11E9.C303<br>0010.11E9.C305<br>0010.11E9.C305<br>0010.11E9.C306<br>0010.11E9.C307<br>0010.11E9.C308<br>0010.11E9.C308<br>0010.11E9.C308<br>0010.11E9.C30B<br>0010.11E9.C30E<br>0010.11E9.C30F<br>0010.11E9.C30F<br>0010.11E9.C310<br>0010.11E9.C311<br>0010.11E9.C313<br>0010.11E9.C313<br>0010.11E9.C315<br>0010.11E9.C316<br>0010.11E9.C318<br>0010.11E9.C318<br>0010.11E9.C318<br>0001.C713.A482                                     |              |
| Imagen 4.Deshabilita<br>SW2<br>Port<br>FastEthernet0/1<br>FastEthernet0/2<br>FastEthernet0/3<br>FastEthernet0/4<br>FastEthernet0/5<br>FastEthernet0/6<br>FastEthernet0/7<br>FastEthernet0/10<br>FastEthernet0/10<br>FastEthernet0/10<br>FastEthernet0/11<br>FastEthernet0/12<br>FastEthernet0/13<br>FastEthernet0/14<br>FastEthernet0/15<br>FastEthernet0/16<br>FastEthernet0/17<br>FastEthernet0/17<br>FastEthernet0/17<br>FastEthernet0/17<br>FastEthernet0/20<br>FastEthernet0/21<br>FastEthernet0/22<br>FastEthernet0/24<br>Vian1<br>Hostname: SW2<br>Physical Location | Link<br>Up<br>Up<br>Up<br>Down<br>Down<br>Down<br>Down<br>Down<br>Down<br>Down<br>Down       | vLAN              100           200           200           1           1           1           1           1           1           1           1           1           1           1           1           1           1           1           1           1           1           1           1           1           1           1           1           1           1           1           1           1           1           1           1           1           1           1           1           1           1           1           1           1           1           1           1           1           1           1           1 <td< td=""><td>IP Address<br/></td><td>MAC Address<br/>0010.11E9.C301<br/>0010.11E9.C302<br/>0010.11E9.C303<br/>0010.11E9.C305<br/>0010.11E9.C305<br/>0010.11E9.C306<br/>0010.11E9.C307<br/>0010.11E9.C308<br/>0010.11E9.C308<br/>0010.11E9.C308<br/>0010.11E9.C30B<br/>0010.11E9.C30E<br/>0010.11E9.C30F<br/>0010.11E9.C30F<br/>0010.11E9.C310<br/>0010.11E9.C311<br/>0010.11E9.C313<br/>0010.11E9.C313<br/>0010.11E9.C315<br/>0010.11E9.C315<br/>0010.11E9.C316<br/>0010.11E9.C318<br/>0010.11E9.C318<br/>0010.11E9.C318<br/>0010.11E9.C318<br/>0001.C713.A482</td><td>set.</td></td<> | IP Address<br>                                                  | MAC Address<br>0010.11E9.C301<br>0010.11E9.C302<br>0010.11E9.C303<br>0010.11E9.C305<br>0010.11E9.C305<br>0010.11E9.C306<br>0010.11E9.C307<br>0010.11E9.C308<br>0010.11E9.C308<br>0010.11E9.C308<br>0010.11E9.C30B<br>0010.11E9.C30E<br>0010.11E9.C30F<br>0010.11E9.C30F<br>0010.11E9.C310<br>0010.11E9.C311<br>0010.11E9.C313<br>0010.11E9.C313<br>0010.11E9.C315<br>0010.11E9.C315<br>0010.11E9.C316<br>0010.11E9.C318<br>0010.11E9.C318<br>0010.11E9.C318<br>0010.11E9.C318<br>0001.C713.A482 | set.         |

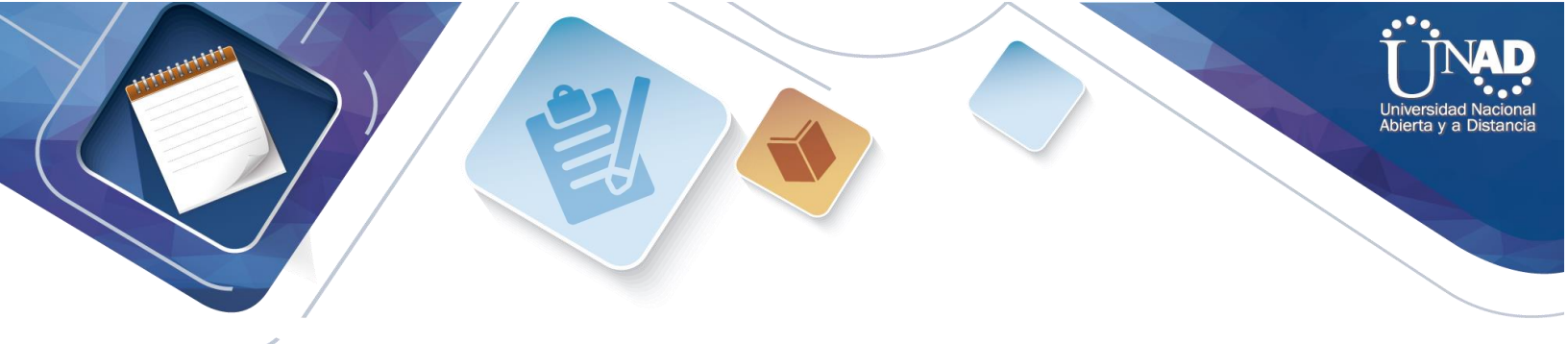

La información de dirección IP R1, R2 y R3 debe cumplir con la tabla 1.

Serial0/0/0 is down, line protocol is ( Internet address is 200.123.211.2/24

Serial0/1/0 is up, line protocol is up (connected) Internet address is 10.0.0.1/30 Broadcast address is 255.255.255.255

Serial0/1/1 is down, line protocol is d Internet address is 10.0.0.5/30 Broadcast address is 255.255.255.255

#### Imagen 5. Dirección IP R1, R2 y R3 debe cumplir con la tabla 1

 FastEthernet0/0.100 is down, line protocol

 Internet address is 192.168.20.1/24

 FastEthernet0/0.200 is down, line proto

 Internet address is 192.168.21.1/24

 Serial0/0/0 is administratively down,

 Internet address is 10.0.0.2/30

 Serial0/0/1 is administratively down,

 Internet address is 10.0.0.9/30

|                 |      |      | 112 *****          |                                     |         |
|-----------------|------|------|--------------------|-------------------------------------|---------|
| Port            | Link | VLAN | IP Address         | IPv6                                | Address |
| FastEthernet0/0 | Up   |      | 192.168.30.1/24    | <not< td=""><td>set&gt;</td></not<> | set>    |
| FastEthernet0/1 | Down |      | <not set=""></not> | ≺not                                | set≻    |
| Serial0/0/0     | Down |      | 10.0.0.6/30        | ≺not                                | set≻    |
| Serial0/0/l     | Down |      | 10.0.0.10/30       | <not< td=""><td>set≻</td></not<>    | set≻    |
| Vlanl           | Down | 1    | <not set=""></not> | <not< td=""><td>set≻</td></not<>    | set≻    |
| Hostname: R3    |      |      |                    |                                     |         |

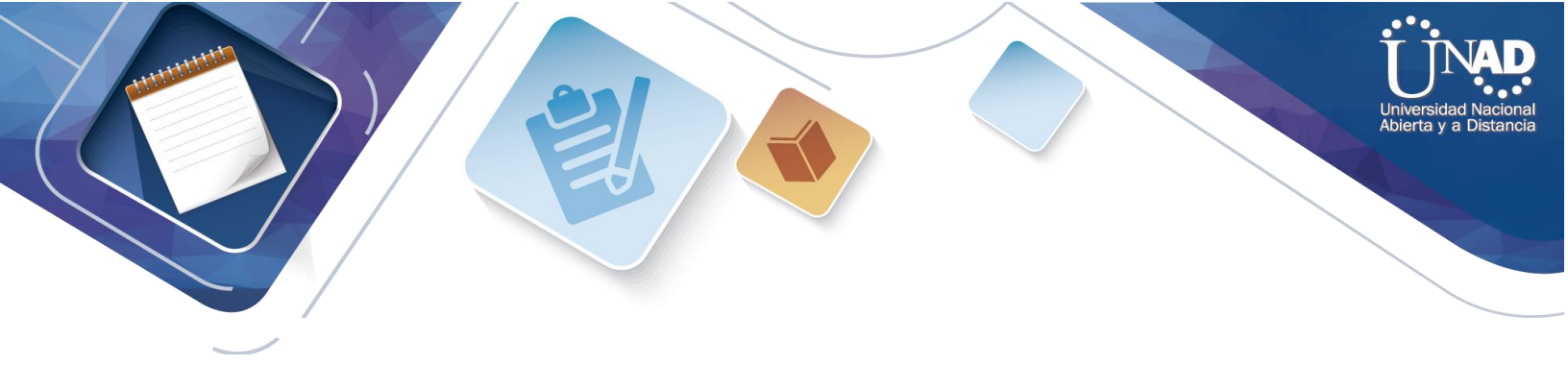

Laptop20, Laptop21, PC20, PC21, Laptop30, Laptop31, PC30 y PC31 deben obtener información IPv4 del servidor DHCP.

| LAF        | РТОР 31                      | -          |           |                  |     |            |
|------------|------------------------------|------------|-----------|------------------|-----|------------|
| Ŷ          |                              |            |           | Laptop31         | - 🗆 | ×          |
| P          | hysical                      | Config     | Desktop   | Custom Interface |     |            |
|            | TP Co                        | nfigur     | ation     |                  | V   | 7          |
|            | - IP Con                     | figuration |           |                  | ^   |            |
|            | OHCF                         | )          | 🔿 Stat    | ic               |     |            |
|            | IP Addre                     | ess        | 192.1     | 68.30.2          |     |            |
|            | Subnet                       | Mask       | 255.2     | 55.255.0         |     |            |
|            | Default                      | Gateway    | 192.1     | 68.10.2          |     |            |
|            | DNS Se                       | rver       | 192.1     | 68.10.3          |     |            |
|            |                              |            |           |                  |     |            |
| Ima<br>LAF | i <i>gen 6. (</i><br>PTOP 30 | Configur   | ación Lap | top 31           |     |            |
| Ę          |                              |            |           | Laptop30         | - 🗆 | ×          |
| P          | hysical                      | Config     | Desktop   | Custom Interface |     |            |
|            | IP Co                        | nfigura    | tion      |                  | X   | <b>T</b> ^ |
|            | -IP Cont                     | figuration |           |                  |     |            |
|            | OHCP                         | )          | 🔿 Stati   | с                |     |            |
|            | IP Addre                     | ess        | 192.10    | 58.30.4          |     |            |
|            | Subnet                       | Mask       | 255.2     | 55.255.0         |     |            |
|            | Default                      | Gateway    | 192.10    | 58.30.1          |     |            |
|            | DNS Ser                      | rver       |           |                  |     |            |
|            |                              |            |           |                  |     |            |

|  | Universidad Nacional<br>Abierta y a Distancia |
|--|-----------------------------------------------|
|  |                                               |

| PC31             |            |                  |   |
|------------------|------------|------------------|---|
| <i>€</i> ?       |            | PC31             |   |
| Physical Config  | g Desktop  | Custom Interface |   |
| IP Configu       | ration     |                  |   |
| - IP Configurati | on         |                  |   |
| DHCP             | 🔿 Stat     | ic               |   |
| IP Address       | 192.1      | 68.30.3          |   |
| Subnet Mask      | 255.2      | 55.255.0         |   |
| Default Gatewa   | ay 192.1   | 68.10.2          |   |
| DNS Server       | 192.1      | 68.10.3          |   |
| - IDv6 Configur  | ation      |                  |   |
| PC30             | acion PC31 |                  |   |
| R                |            | PC30             |   |
| Physical Confi   | g Desktop  | Custom Interface |   |
| IP Configu       | iration    |                  | X |
| - IP Configurat  | ion        |                  |   |
| OHCP             | 🔘 Sta      | tic              |   |
| IP Address       | 192.       | 168.30.7         |   |
| Subnet Mask      | 255.       | 255.255.0        |   |
| Default Gatew    | ay 192.    | 168.10.2         |   |
| DNS Server       | 192.       | 168.10.3         |   |

Imagen9. Configuración PC 30

|  |  |  |  |  |  | Universidad Nac<br>Abierta y a Dista | <b>D</b><br>ional<br>ancia |
|--|--|--|--|--|--|--------------------------------------|----------------------------|
|--|--|--|--|--|--|--------------------------------------|----------------------------|

| 2                                                             |                                                  |                                           |            |                                           | PC20                               |                   |  |
|---------------------------------------------------------------|--------------------------------------------------|-------------------------------------------|------------|-------------------------------------------|------------------------------------|-------------------|--|
| Physical                                                      | Config                                           | Deski                                     | top        | Custom                                    | Interface                          |                   |  |
| TD C                                                          |                                                  | tion                                      |            |                                           |                                    |                   |  |
|                                                               | nfiguration                                      | uon                                       |            |                                           |                                    |                   |  |
|                                                               | CP                                               | 0                                         | Stati      | с                                         |                                    |                   |  |
| IP Add                                                        | ress                                             | 1                                         | .92.16     | 58.21.2                                   |                                    |                   |  |
| Subne                                                         | t Mask                                           | 2                                         | 255.25     | 55.255.0                                  |                                    |                   |  |
| Defaul                                                        | t Gateway                                        | 1                                         | .92.16     | 58.21.1                                   |                                    |                   |  |
| DNS S                                                         | erver                                            |                                           |            |                                           |                                    |                   |  |
| nagen 10                                                      | . laptop 20                                      |                                           |            |                                           |                                    |                   |  |
| anton21                                                       |                                                  |                                           |            |                                           |                                    |                   |  |
| مەرەب <u>م</u>                                                |                                                  |                                           |            |                                           |                                    | PC21              |  |
| Physic                                                        | al Cor                                           | nfig                                      | De         | sktop                                     | Custom                             | PC21<br>Interface |  |
| Physica<br>IP                                                 | al Cor<br>Confic                                 | nfig                                      | De:        | sktop<br>n                                | Custom                             | PC21<br>Interface |  |
| Physic<br>IP                                                  | al Cor<br>Confic<br>Configur                     | nfig<br><b>Jura</b><br>ation              | De:        | sktop<br>n                                | Custom                             | PC21<br>Interface |  |
| Physic<br>IP<br>IP<br>O D                                     | al Cor<br><mark>Config</mark><br>Configur        | nfig<br>g <b>ura</b><br>ation             | De:<br>tio | sktop<br><b>n</b><br>) Stati              | Custom                             | PC21<br>Interface |  |
| Physic<br>IP<br>IP<br>IP<br>IP A                              | al Cor<br>Config<br>Configur<br>HCP              | nfig<br><b>Jura</b><br>ation              | De:<br>tio | sktop<br>n<br>) Stati<br>192.16           | Custom<br>c<br>58.21.3             | PC21<br>Interface |  |
| Physic<br>Physic<br>IP<br>Physic<br>IP<br>Physic<br>IP<br>Sub | al Cor<br>Configur<br>OHCP<br>ddress             | nfig<br><b>Jura</b><br>ation              | De:<br>tio | sktop<br>n<br>) Stati<br>192.16<br>255.29 | Custom<br>c<br>58.21.3             | PC21<br>Interface |  |
| Physic<br>Physic<br>IP<br>IP<br>IP A<br>Sub<br>Defa           | al Cor<br>Configur<br>OHCP<br>ddress<br>net Masi | nfig<br><b>Jura</b><br>ation<br>k<br>eway | De:<br>tio | sktop<br>n<br>) Stati<br>192.16<br>255.25 | Custom<br>c<br>58.21.3<br>55.255.0 | PC21              |  |

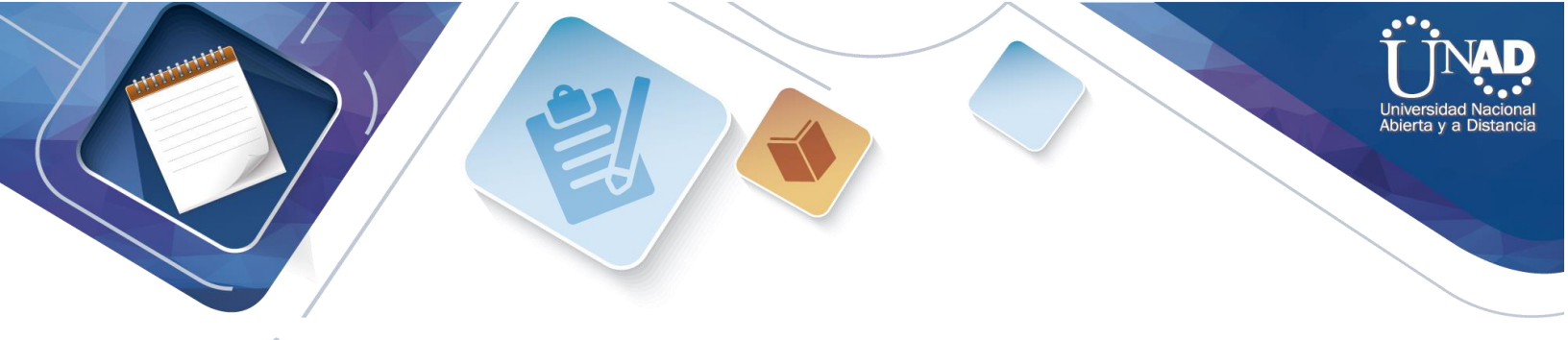

| P               | PC20                   |             |                  |               |  |  |  |  |
|-----------------|------------------------|-------------|------------------|---------------|--|--|--|--|
| <i>€</i> ?      |                        |             |                  | Laptop20      |  |  |  |  |
| Physical Config |                        | Desktop     | Custom Interface |               |  |  |  |  |
|                 | IP Configuration       |             |                  |               |  |  |  |  |
|                 | -IP Cor                | nfiguration |                  |               |  |  |  |  |
|                 | OHC                    | Ρ           | 🔘 Stati          | O Static      |  |  |  |  |
|                 | IP Addr                | ress        | 192.1            | 192.168.20.3  |  |  |  |  |
|                 | Subnet Mask            |             | 255.2            | 255.255.255.0 |  |  |  |  |
|                 | Default Gateway        |             | 192.1            | 58.20.1       |  |  |  |  |
|                 | DNS Se                 | erver       |                  |               |  |  |  |  |
| In<br>P         | Imagen 12. C20<br>PC21 |             |                  |               |  |  |  |  |

|  | Universidad Nacional<br>Abierta y a Distancia |
|--|-----------------------------------------------|
|--|-----------------------------------------------|

| ۲ | ê,                 |         |         | PC21             |  |  |
|---|--------------------|---------|---------|------------------|--|--|
| P | Physical Config D  |         | Desktop | Custom Interface |  |  |
|   | IP Co              | nfigura | tion    |                  |  |  |
|   | - IP Configuration |         |         |                  |  |  |
|   | OHCP               |         | 🔵 Stat  | ic               |  |  |
|   | IP Address         |         | 192.1   | 192.168.21.3     |  |  |
|   | Subnet Mask        |         | 255.2   | 255.255.255.0    |  |  |
|   | Default Gateway    |         | 192.1   | 68.21.1          |  |  |

Imagen 13. PC21

**R1** debe realizar una NAT con sobrecarga sobre una dirección IPv4 pública. Asegúrese de que todos los terminales pueden comunicarse con Internet pública (haga ping a la dirección ISP) y la lista de acceso estándar se **llama INSIDE-DEVS** 

**R1** debe tener una ruta estática predeterminada al ISP que se configuró yque incluye esa ruta en **el dominio** RIPv2.

```
the second second secon
```

```
Rl#config t
Enter configuration commands, one per line. End with CNTL/Z.
Rl(config)#access-list l per
% Incomplete command.
Rl(config)#access-list l permit
% Incomplete command.
R1(config)#access-list 1 permit 192.168.0.0 0.255.255
% Invalid input detected at '^' marker.
R1(config)#access-list 1 permit 192.168.0.0 0.0.255.255
R1(config)#access-list 1 permit 10.0.0.0 0.255.255.255
Rl(config)#ip nat inside source list 1 interface s0/0/0 overload
Rl(config)#ip nat inside source static tcp 192.168.30.6 80 200.123.211.1 80
Rl(config) #router ript
% Invalid input detected at '^' marker.
R1(config) #router rip
Rl(config-router)#version 2
Rl(config-router)#network 10.0.0.0
Rl(config-router)#exit
Rl(config)#end
R1#
%SYS-5-CONFIG_I: Configured from console by console
Rl#wr
Building configuration ...
[OK]
Rl#show ip nat translations
Pro Inside global
                       Inside local
                                          Outside local
                                                             Outside global
tcp 200.123.211.1:80 192.168.30.6:80
                                          ___
                                                             ___
Rl#show ip nat statistics
Total translations: 1 (1 static, 0 dynamic, 1 extended)
Outside Interfaces: Serial0/0/0
Inside Interfaces: Serial0/1/0 , Serial0/1/1
Hits: 0 Misses: 0
Expired translations: 0
Dynamic mappings:
D1#
```

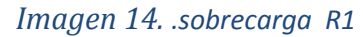

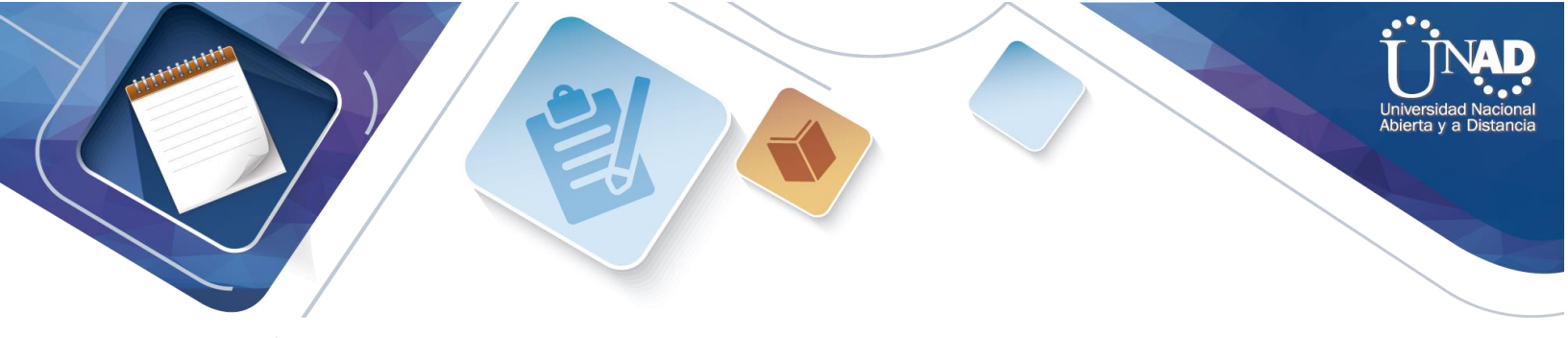

R2 es un servidor de DHCP para los dispositivos conectados al puerto FastEthernet0/0.

#### Imagen 15. R2 es un servidor de DHCP

R2 debe, además de enrutamiento a otras partes de la red, ruta entre las VLAN 100 y 200.

```
R2(config)#int vlan 200
R2(config-if)#exit
R2(config-if)#int vlan 100
R2(config-if)#ip address 192.168.20.1 255.255.255.0
% 192.168.20.0 overlaps with FastEthernet0/0.100
R2(config-if)#exit
R2(config)#int vlan 200
R2(config)#int vlan 200
R2(config-if)#ip address 192.168.21.1 255.255.255.0
% 192.168.21.0 overlaps with FastEthernet0/0.200
R2(config-if)#end
R2#
%SYS-5-CONFIG_I: Configured from console by console
```

Imagen 16. R2 Configuración VLAN

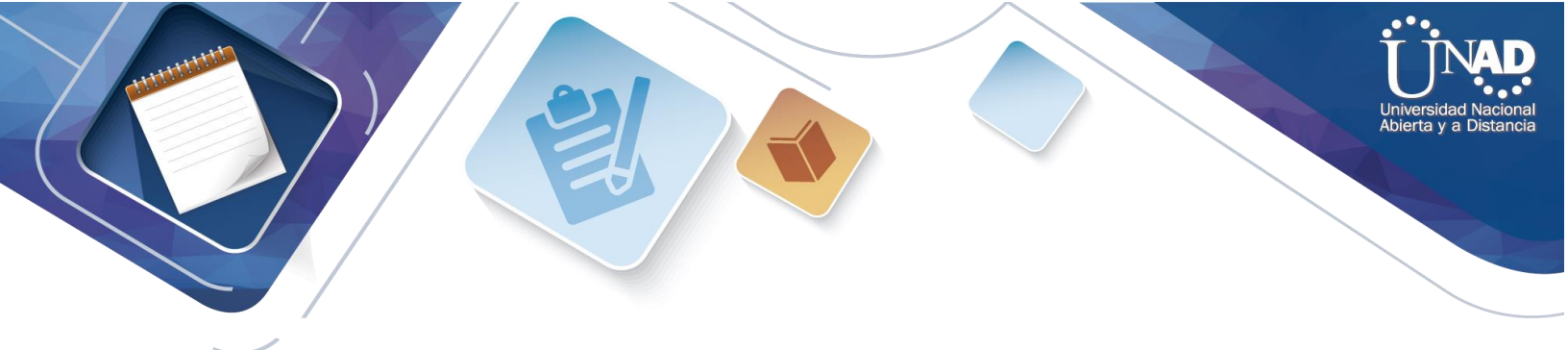

El ServidorO es sólo un servidor IPv6 y solo debe ser accesibles para los dispositivos en R3 (ping).

| • | 2                                                    |                       |                       | PC30             |     |  |  |
|---|------------------------------------------------------|-----------------------|-----------------------|------------------|-----|--|--|
|   | Physical                                             | Config                | Desktop               | Custom Interface | 9   |  |  |
|   |                                                      |                       |                       |                  |     |  |  |
|   |                                                      |                       |                       |                  |     |  |  |
|   | Com                                                  | nand F                | rompt                 |                  |     |  |  |
|   |                                                      |                       |                       |                  |     |  |  |
|   | Packet<br>PC>nin                                     | Tracer P<br>c 192.168 | C Command L:<br>.30.2 | ine 1.0          |     |  |  |
|   |                                                      | <b>y</b>              |                       |                  |     |  |  |
|   | Pinging 192.168.30.2 with 32 bytes of data:          |                       |                       |                  |     |  |  |
|   | Reply from 192.168.30.2: bytes=32 time=2ms TTL=128   |                       |                       |                  |     |  |  |
|   | Reply from 192.168.30.2: bytes=32 time=Oms TTL=128   |                       |                       |                  |     |  |  |
|   | Reply from 192.168.30.2: bytes=32 time=0ms TTL=128   |                       |                       |                  |     |  |  |
|   | Pipe s                                               | tatistics             | for 192 16            | 8 30 2.          |     |  |  |
|   | Packets: Sent = 4, Received = 4, Lost = 0 (0% loss), |                       |                       |                  |     |  |  |
|   | Approximate round trip times in milli-seconds:       |                       |                       |                  |     |  |  |
|   |                                                      |                       | ms, naximum           | - 2ms, Average = | oms |  |  |
|   | PC>                                                  |                       |                       |                  |     |  |  |

Imagen 17. Configuración Servidor OIPV6

La NIC instalado en direcciones IPv4 e IPv6 de Laptop30, de Laptop31, de PC30 y obligación de configurados PC31 simultáneas (dual-stack). Las direcciones se deben configurar mediante DHCP y DHCPv6.

| Laptop30, Laptop31, PC30                    |                                   |               |    |  |  |  |  |  |  |
|---------------------------------------------|-----------------------------------|---------------|----|--|--|--|--|--|--|
| IP Configuration X                          |                                   |               |    |  |  |  |  |  |  |
| IP Configuration                            | IP Configuration                  |               |    |  |  |  |  |  |  |
| OHCP                                        | DHCP O Static                     |               |    |  |  |  |  |  |  |
| IP Address                                  | 192.168.30.6                      |               |    |  |  |  |  |  |  |
| Subnet Mask                                 | 255.255.255.0                     | 255.255.255.0 |    |  |  |  |  |  |  |
| Default Gateway                             | 192.168.10.2                      |               |    |  |  |  |  |  |  |
| DNS Server 192.168.10.3                     |                                   |               |    |  |  |  |  |  |  |
| IPv6 Configuration                          | IPv6 Configuration                |               |    |  |  |  |  |  |  |
| ◯ DHCP ◉ Auto Co                            | nfig 🔘 Static                     |               |    |  |  |  |  |  |  |
| IPv6 Address                                | 2001:DB8:130:0:2E0:8FFF:FE00:D543 | 1             | 64 |  |  |  |  |  |  |
| Link Local Address FE80::2E0:8FFF:FE00:D543 |                                   |               |    |  |  |  |  |  |  |
| IPv6 Gateway FE80::2E0:F9FF:FE24:1401       |                                   |               |    |  |  |  |  |  |  |
| IPv6 DNS Server                             | 2001:DB8:130::                    |               |    |  |  |  |  |  |  |

Imagen 18. Configuración Laptop y PC

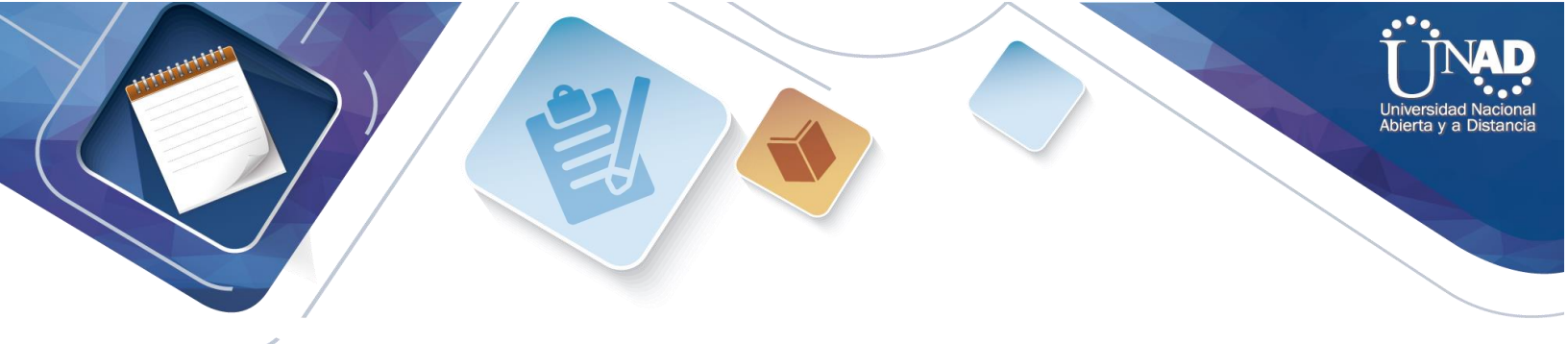

La interfaz FastEthernet 0/0 del R3 también deben tener direcciones IPv4 e IPv6 configuradas (dual- stack).

```
R3#

R3#en

R3#config t

Enter configuration commands, one per line. End with CNTL/Z.

R3(config)#int f0/0

R3(config-if)#ipv6 enable

R3(config-if)#ip address 192.168.30.1 255.255.255.0

R3(config-if)#ipv6 address 2001:db8:130::9C0:80F:301/64

R3(config-if)#no shutdown

R3(config-if)#
```

#### Imagen 19. Configuración R3

R1, R2 y R3 intercambian información de routing mediante RIP versión 2.

```
R1>en
R1#conf t
Enter configuration commands, one per line. End with CNTL/Z.
R1(config)#
R1(config) #router rip
R1(config-router)#version 2
R1(config-router) #do show ip route connected
C 10.0.0.0/30 is directly connected, Serial0/1/0
C 10.0.0.4/30 is directly connected, Serial0/1/1
C 200.123.211.0/24 is directly connected, Serial0/0/0 \,
R1(config-router) #network 10.0.0.0
R1(config-router) #network 10.0.0.4
R1 (config-router) #end
R1#
%SYS-5-CONFIG_I: Configured from console by console
wr
Building configuration...
```

Imagen 20. R1 R2 R3 Configuración RIP

R2(config) #router rip R2(config-router) #version 2 R2(config-router) #do show ip route connected C 10.0.0.0/30 is directly connected, Serial0/0/0 C 10.0.0.8/30 is directly connected, Serial0/0/1 C 192.160.20.0/24 is directly connected, FastEthernet0/0 C 192.168.20.0/24 is directly connected, FastEthernet0/0.100 C 192.168.21.0/24 is directly connected, FastEthernet0/0.200 R2(config-router) #network 10.0.0.0 R2(config-router) #network 10.0.0.8 R2(config-router) #end

```
      RI
      Start Configured from console by console

      Million
      Start Configured from console by console

      Million configuration
      Start Configured from console by console

      Million configuration
      Start Configured from console by console

      Million configuration
      Start Configured from console by console

      Million configuration
      Start Configured from console by console

      Million configuration
      Start Configured from console by console

      Million configuration
      Start Configured from console by console

      Million configuration
      Start Configured from console by console

      Million configuration
      Start Configured from console by console

      Million configuration
      Start Configured from console by console

      Million configuration
      Start Configured from console by console

      Million configuration
      Start Configured from console by console

      Million configured from console console to the console
      Start Configured from console to the console

      Million configured from console to the console to the console to the console
      Start Configured from console to the console

      Million configured from console to the console to the console to the console to the console to the console to the console to the console to the console to the console to the console to the console to the console to the console to the console to the console to the console
```

```
Imagen 22. Verificación de Conexión en R1,R2,R3
```

R1, R2 y R3 deben saber sobre las rutas de cada uno y la ruta predeterminada desde R1.

%SYS-5-CONFIG I: Configured from console by console

Verifique la conectividad. Todos los terminales deben poder hacer ping entre sí y a la dirección IP del ISP. Los terminales bajo **el R3** deberían poder hacer IPv6-ping entre ellos y el servidor.

|      |   |             |        |             |      |       |           | Real     | ume |
|------|---|-------------|--------|-------------|------|-------|-----------|----------|-----|
| Fire | е | Last Status | Source | Destination | Туре | Color | Time(sec) | Periodic | Num |
|      | • | Successful  | Server | R3          | ICMP |       | 0.000     | N        | 0   |
|      | • | Successful  | Laptop | R3          | ICMP |       | 0.000     | N        | 1   |
|      | • | Successful  | Laptop | Server      | ICMP |       | 0.000     | N        | 2   |

Imagen 23. Verificación de Conexión

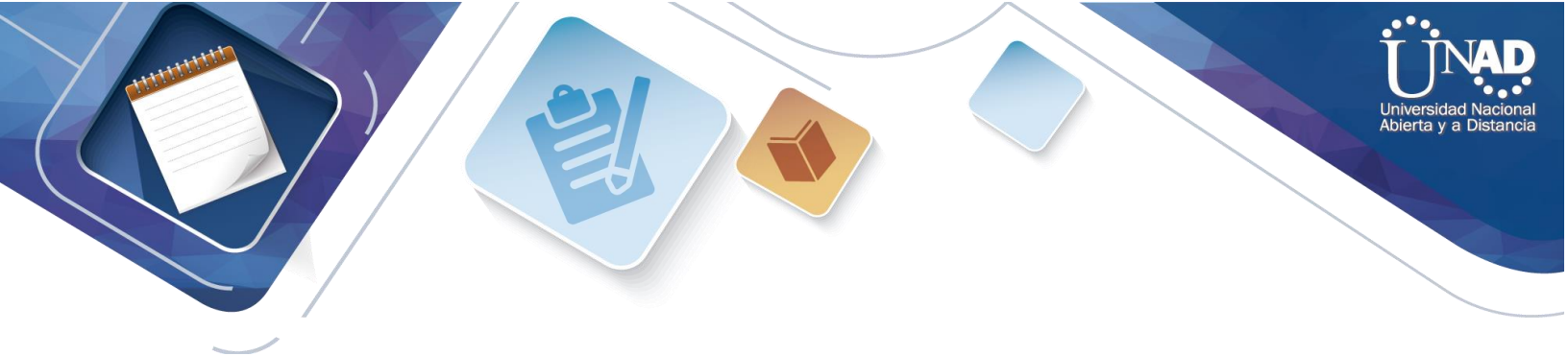

### **DESCRIPCION DEL ESCENARIO 2**

Una empresa de Tecnología posee tres sucursales distribuidas en las ciudades de Miami, Bogotá y Buenos Aires, en donde el estudiante será el administrador de la red, el cual deberá configurar e interconectar entre sí cada uno de los dispositivos que forman parte del escenario, acorde con los lineamientos establecidos para el direccionamiento IP, protocolos de enrutamiento y demás aspectos que forman parte de la topología de red.

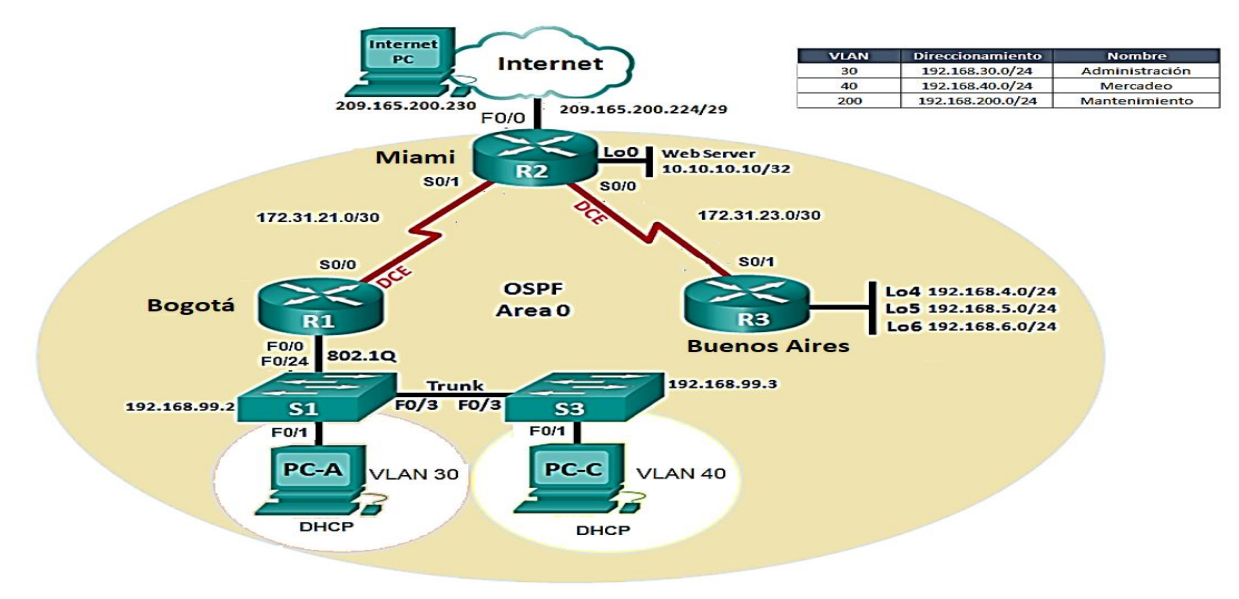

### Escenario 2: imagen 1. . Topología escenario 2

Configurar el direccionamiento IP acorde con la topología de red para cada uno de los dispositivos que forman parte del escenario

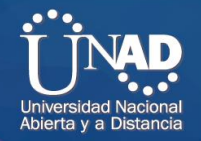

```
fig
        nfiguration commands, one per line. End with CNTL/Z.
       onfig)#int F0/0
      config-if)#description conexion a ISP
Miami (config-if) #ip address 209.165.200.225 255.255.248
Miami (config-if) #no shut
Miami(config-if)#
Enter configuration commands, one per line. End with CNTL/Z.
Miami(config)#
Miami(config) #int serial0/0
Miami(config-if)#ip address 172.31.21.2 255.255.255.252
Miami(config-if) #no shutdown
%LINK-5-CHANGED: Interface Serial0/0, changed state to down
Miami (config-if) #
Miami(config-if)#int serial0/1
Miami(config-if) #ip address 172.31.23.1 255.255.255.252
Miami(config-if)#clock rate 128000
Miami(config-if) #no shutdown
Miami(config-if)#
%LINK-5-CHANGED: Interface Serial0/1, changed state to up
%LINEPROTO-5-UPDOWN: Line protocol on Interface Serial0/1, changed state to up
Escenario 2: imagen 4
```

#### R2 Miami

Escenario 2: imagen 2 Configuración direccionamiento IP

```
Bogota>
Bogota>en
Bogota#configure t
Enter configuration commands, one per line. End with CNTL/Z.
Bogota(config)#
Bogota(config)#hostname Bogota
Bogota(config)#int s0/0
Bogota(config-if)#ip add 172.31.21.1 255.255.255.252
Bogota(config-if)#clock rate 128000
Bogota(config-if)#no shutdown
R1 Bogotá
```

Escenario 2: imagen 3 Configuración R1

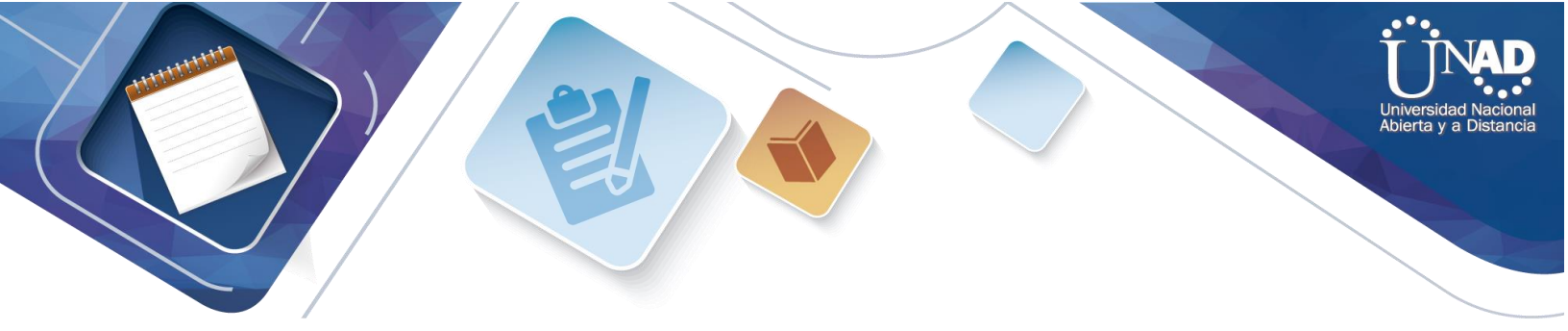

Buenos Aires#en

Buenos\_Aires#config t Enter configuration commands, one per line. End with CNTL/Z. Buenos Aires (config) #int s0/1 Buenos Aires (config-if) #ip address 172.31.23.2 255.255.255.252 Buenos\_Aires(config-if) #no shutdown Buenos Aires (config-if) #int lo4 Buenos Aires(config-if)# %LINK-5-CHANGED: Interface Loopback4, changed state to up %LINEPROTO-5-UPDOWN: Line protocol on Interface Loopback4, changed state to up Buenos Aires(config-if)#ip address 192.168.4.1 255.255.255.0 Buenos\_Aires(config-if) #no shut Buenos Aires(config-if)#int lo5 Buenos Aires(config-if)# %LINK-5-CHANGED: Interface Loopback5, changed state to up %LINEPROTO-5-UPDOWN: Line protocol on Interface Loopback5, changed state to up Buenos Aires(config-if)#ip address 192.168.5.1 255.255.255.0 Buenos Aires (config-if) #no shut Buenos Aires(config-if)#int lo6 Buenos Aires(config-if)# %LINK-5-CHANGED: Interface Loopback6, changed state to up %LINEPROTO-5-UPDOWN: Line protocol on Interface Loopback6, changed state to up Buenos Aires(config-if)#ip address 192.168.6.1 255.255.255.0 Buenos\_Aires (config-if) #no shut Buenos Aires (config-if) # Escenario 2: imagen 5. Configuración R3 **R3** Buenos Aires

SW1>en SW1#config t Enter configuration commands, one per line. End with CNTL/Z. SW1(config)#int f0/1 SW1(config-if)#switchport mode acces SW1(config-if)#switchport acces vlan 30 % Access VLAN does not exist. Creating vlan 30 SW1(config-if)#exit SW1(config)#interface vlan30 SW1(config)#interface vlan30 SW1(config-if)# %LINK-5-CHANGED: Interface Vlan30, changed state to up %LINEPROTO-5-UPDOWN: Line protocol on Interface Vlan30, changed state to up SW1(config-if)#ip address 192.168.30.0 255.255.255.0 titute of the second and the second and the second

Bad mask /24 for address 192.168.30.0
SW1(config-if)#ip address 192.168.30.1 255.255.255.0
SW1(config-if)#end
SW1#
%SYS-5-CONFIG\_I: Configured from console by console
SW1#

Escenario 2: imagen 7 Configuración SW1

SW1>EN SW1#config t Enter configuration commands, one per line. End with CNTL/Z. SW1(config) # SW1(config) #vlan 30 SW1(config-vlan) #name ADMINISTRACION SW1(config-vlan) #vlan 40 SW1(config-vlan) #vlan 40 SW1(config-vlan) #name MERCADEO SW1(config-vlan) #vlan 200 SW1(config-vlan) #name MANTENIMIENTO SW1(config-vlan) #

Escenario 2: imagen 8 Configuración VLAN

SW1 (config) #int f0/3 SW1 (config-if) #switchport mode trunk SW1 (config-if) # %LINEPROTO-5-UPDOWN: Line protocol on Interface FastEthernet0/3, changed state to down %LINEPROTO-5-UPDOWN: Line protocol on Interface Vlan40, changed state to down %LINEPROTO-5-UPDOWN: Line protocol on Interface FastEthernet0/3, changed state to up %LINEPROTO-5-UPDOWN: Line protocol on Interface Vlan40, changed state to up %LINEPROTO-5-UPDOWN: Line protocol on Interface Vlan40, changed state to up %U(config-if) #switchport trunk native vlan 1 SW1 (config-if) #

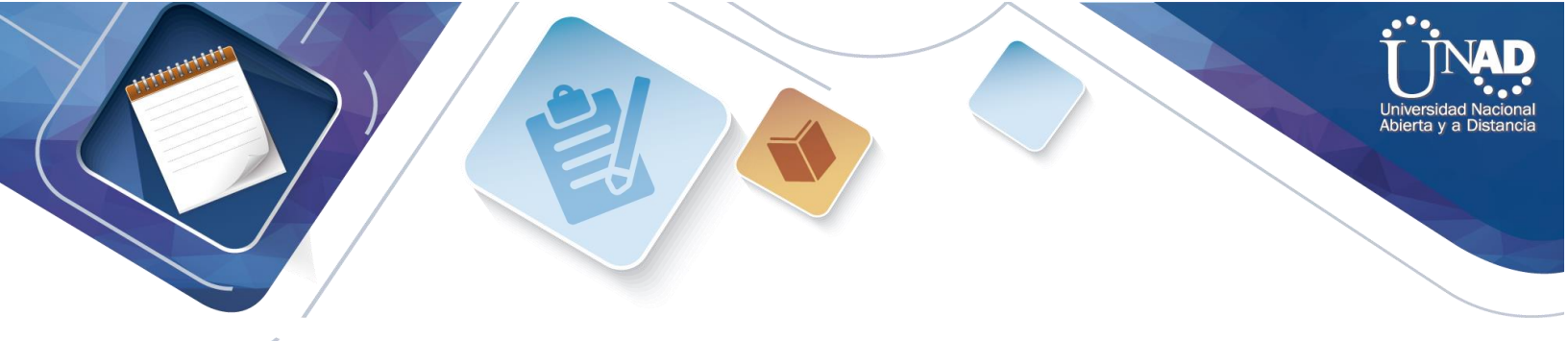

Configurar el protocolo de enrutamiento OSPFv2 bajo los siguientes criterios:

#### OSPFv2 area 0

| Specification |
|---------------|
| 1.1.1.1       |
| 5.5.5.5       |
| 8.8.8.8       |
|               |
| 256 Kb/s      |
| 9500          |
|               |

Verificar información de OSPF

Escenario 2: imagen 10 Configuración el protocolo de enrutamiento OSPFv2 Imagen 30

```
Bogota(config)#
Bogota(config)#router ospf 1
Bogota(config-router)#router-id 1.1.1.1
Bogota(config-router)#network 172.31.21.0 0.0.0.3 area 0
Bogota(config-router)#network 192.168.30.0 0.0.0.3 area 0
Bogota(config-router)#network 192.168.40.0 0.0.0.3 area 0
Bogota(config-router)#network 192.168.30.0 0.0.0.255 area 0
Bogota(config-router)#network 192.168.40.0 0.0.0.255 area 0
Bogota(config-router)#network 192.168.200.0 0.0.0.255 area 0
Bogota(config-router)#network 192.168.200.0 0.0.0.255 area 0
Bogota(config-router)#network 192.168.200.0 0.0.0.255 area 0
Bogota(config-router)#passive-interface fa0/1.30
Bogota(config-router)#passive-interface fa0/1.40
Bogota(config-router)#passive-interface fa0/1.200
Bogota(config-router)#auto-cost reference-bandwidth 9500
%OSPF: Reference bandwidth is changed
```

OSPF EN R1 Escenario 2: imagen 11 Configuración OSPF R1

```
Miami>en

Miami#conf t

Enter configuration commands, one per line. End with CNTL/Z.

Miami(config)#router ospf1

Miami(config-router)#router-id 5.5.5.5

Miami(config-router)#network 172.31.21.0 0.0.0.3 area 0

Miami(config-router)#network 172.31.23.0 0.0.0.3 area 0

Miami(config-router)#network 10.10.10.0 0.0.0.255 area 0
```

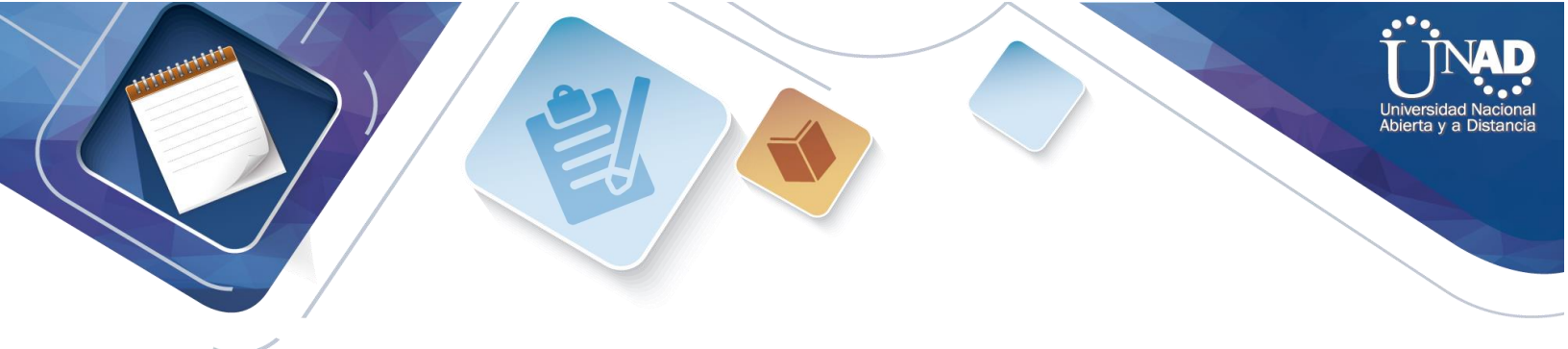

Miami(config-router)#passive-interface Fa0/1 Miami(config-router)#auto-cost reference-bandwidth 9500 %OSPF: Reference bandwidth is change

OSPF EN R2 Escenario 2: imagen12 Configuración OSPF R2

#### Visualizar tablas de enrutamiento y routers conectados por OSPFv2

Miami#show ip ospf neig Neighbor ID Pri State Dead Time Address Interface 172.31.23.2 s0/1 FULL/ - 00:00:30 8.8.8.8 0 1.1.1.1 0 FULL/ -00:00:33 172.31.21.1 s0/0 Escenario 2: imagen 13 Tablas de enrutamiento

#### Visualizar lista resumida de interfaces por OSPF en donde se ilustre el costo de cada Interface

R2#show ip ospf interface Serial0/0/0 is up, line protocol is up Internet address is 172.31.21.2/30, Area  $\bigcirc$ Process ID 1, Router ID 5.5.5.5, Neework Type POINT-TO-POINT, Cose: 4857 Transmit Delay is 1 sec, State POINT-TO-POINT, Prioricy O No designaced roucer on this neework No backup designaeed roucer on chis necwork Timer incervals configured, Hello 10, Dead 40, Waic 40, Recransmic S Hello due in 00:00:00 Index 1/1, flood queue lengch O Nexe Ox0(0)/0x0(0) Lasc flood sean lengch is 1, ma..ximwn is l Lasc flood sean time is O msec, ma.ximwn is O msec Neighbor Counc is 1 , Adjacenc neighbor counc is 1 Adjacenc wich neighbor 1.1.1.1 Suppress hello for O neighbor(s) Serial0/0/1 is up, line proeocol is up Internec address is 172.31.23.1/30, Area 0

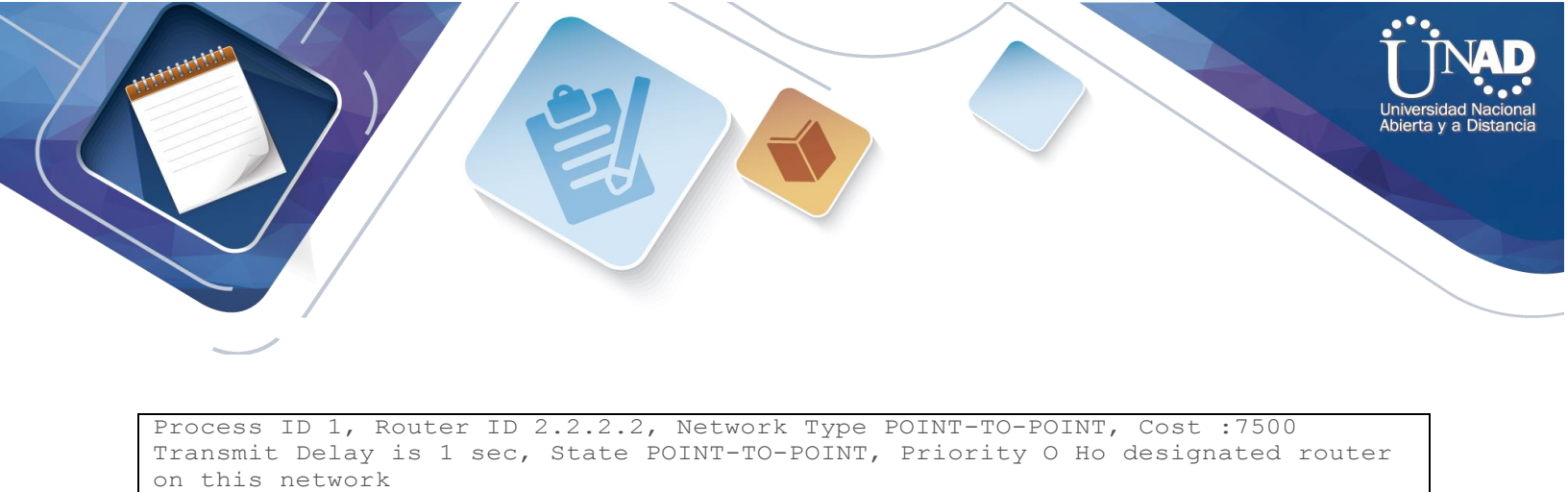

Escenario 2: imagen 14 Listas resumidas de Interfases

--More--

No backup designated router on this network

Visualizar el OSPF Process ID, Router ID, Address summarizations, Routing Networks, and passive interfaces configuradas en cada router.

router ospfl router-id 5.5.5.5 log-adjacency-changes passive-interface GigabitEtherne 0/1 auto-cost reference-bandwidth 7500 network 17231.21.0 0.0.03 area 0 network 17231.23.0 0.0.03 area 0 network 10.10.10.0 0.0.0255 area 0 *Escenario 2: imagen 15 Captura OSPF del Router* 

Configurar VLANs, Puertos troncales, puertos de acceso, encapsulamiento, Inter-VLAN Routing y Seguridad en los Switches acorde a la topología de red establecida.

```
SW1>EN
SW1#config t
Enter configuration commands, one per line. End with CNTL/Z.
SW1(config)#
SW1(config)#vlan 30
SW1(config-vlan)#name ADMINISTRACION
SW1(config-vlan)#vlan 40
SW1(config-vlan)#vlan 40
SW1(config-vlan)#name MERCADEO
SW1(config-vlan)#vlan 200
SW1(config-vlan)#vlan 200
SW1(config-vlan)#name MANTENIMIENTO
SW1(config-vlan)#
```

Enter configuration commands, one per line . End with CNTL/Z l"i Sl(config)#int vlan 200 Sl (config-if)#

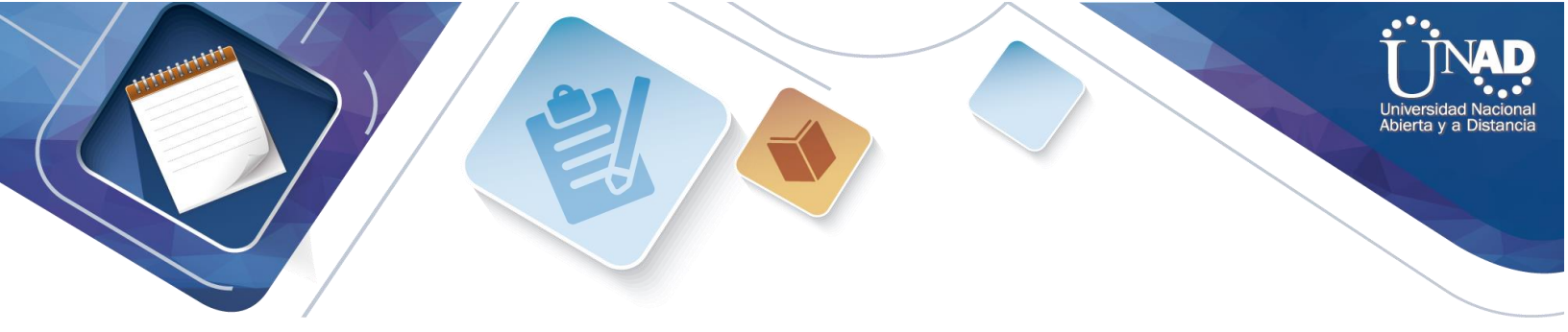

S1 (config-if) #int vlan 200 S1 (config-if) #ip add 192.1€8.99.2 255 .255.255.0 S1 (config-if) #no shut S1 (config-if) #exit S1 (config) #ip default-gateway 192.1€8.99.1 S1 (config) #int f0/3 S1 (config-if) # switchport mode trunk S1 (config-if) # %LINEPROTO-5-UPDOWN: Line Protocol on Interface Fast thernet0/3, changed state to down %LINEPROT0-5-UPDOWN : Line Protocol on Interface FastSthernet0/3, changed state to up LINEPROT0-5-UPDOWN : Line protocol on Interface Vlan200, changed state to up

#### En el Switch 3 deshabilitar DNS lookup

```
Password :

Sw3#conf t

Enter configuration commands, one per line. End with CHTL/ Z.

SW3 (config) #no ip domain-lookup

SW3 config) #

Escenario 2: imagen 19 Desahabilitación del SW3 DNS lookup
```

Asignar direcciones IP a los Switches acorde a los lineamientos.

```
SW3 (config-if) #ip add 192.168.99.2 255.255.255.0
SW3 (config-if) #no shut
SW3 (config-if) exit
SW3 (config-if) #ip add 192.168.99.3 255.255.255.0
SW3 (config-if) #no shut
SW3 (config-if) #no shut
SW3 (config-if) # exit
SW3 (config) #ip default-qateway 192.168.99.1
Escenario 2: imagen 20 Asignar direcciones IP a los Switches
```

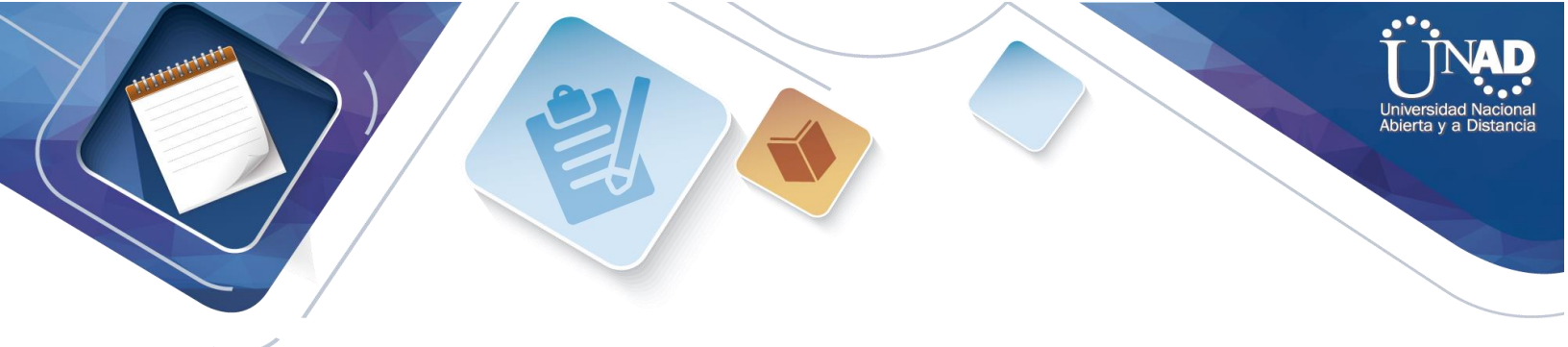

Desactivar todas las interfaces que no sean utilizadas en el esquema de red.

SW1(config-if)#int range fa0/2, fa0/4-23, g0/1-2 SW1(config-it-range)#shutdown

Escenario 2: imagen 21 Desactivación de Interfaces

```
S3(config)#int range fa0/2, fa0/4-24, q0/1-2
S3 (config-if -range) #shutdown
```

Escenario 2: imagen 22

Implement DHCP and NAT for IPv4

Configurar R1 como servidor DHCP para las VLANs 30 y 40.

Reservar las primeras 30 direcciones IP de las VLAN 30 y 40 para configuraciones estáticas.

|                                    | Name: ADMINISTRACION        |
|------------------------------------|-----------------------------|
| Configurer DUCD nool neve VI AN 20 | DNS-Server: 10.10.10.11     |
| Configurar DHCP pool para VLAN 30  | Domain-Name: ccna-unad.com  |
|                                    | Establecer default gateway. |

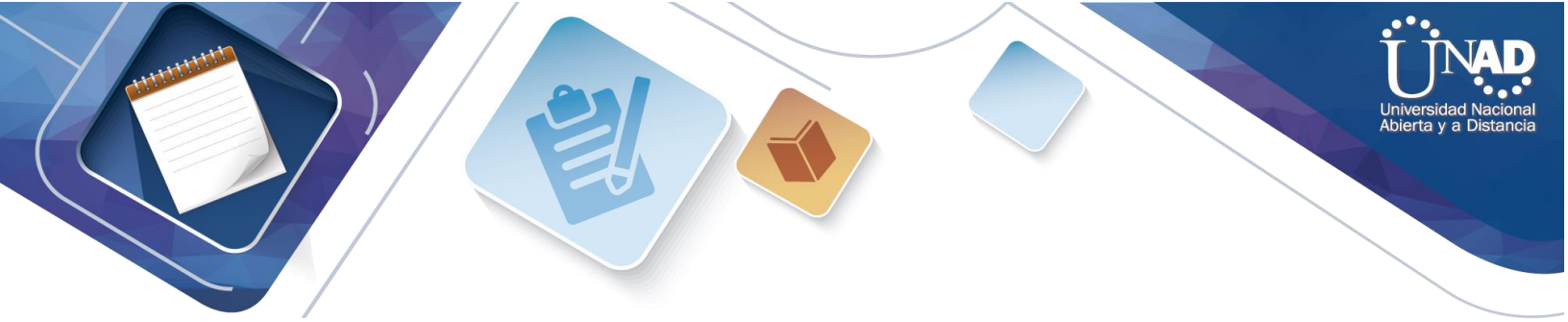

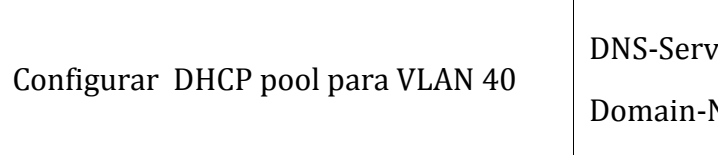

Name: MERCADEO

DNS-Server: 10.10.10.11

Domain-Name: ccna-unad.com

Establecer default gateway.

Escenario 2: imagen 23 tabla de Configuración DHCP

Bogota>#conf t Enter configuration commands one per line. End w1h CNTL/Z. Bogota(config)#ip dhcp excluded-address 192.168.30.1 192.168.30.30 Bogota(config)#ip dhcp excluded-address 152.168.40.1 192.168.40.30 Bogota(config)#ip dhcp pool admín Bogota(config)#ip network 10.10.10.11 Bogota(config)#ip network 192.168.30.0 255.255.255.0 Bogota(config)#ip dhcp pool merca Bogota(config)#dns-server 10.10.10.11 Bogota(config)#dns-server 10.10.10.11 Bogota(config)#default-router 192.168.40.1 Bogota(config)#network 192.168.40.0 255.255.255.0 Escenario 2: imagen 24 tabla de Configuración DHCP

Configurar NAT en R2 para permitir que los host puedan salir a Internet

```
Miami>en

Miami#config t

Miami(config)#ip nat inside source static 10.10.10.10 209.165.200.229

Miami(config)#int s0/0

Miami(config)#ip nat out

Miami(config)#ip nat outside

Miami(config)#int s0/1

Miami(config)#ip nat inside

Escenario 2: imagen 25 Configuración listas de acceso
```

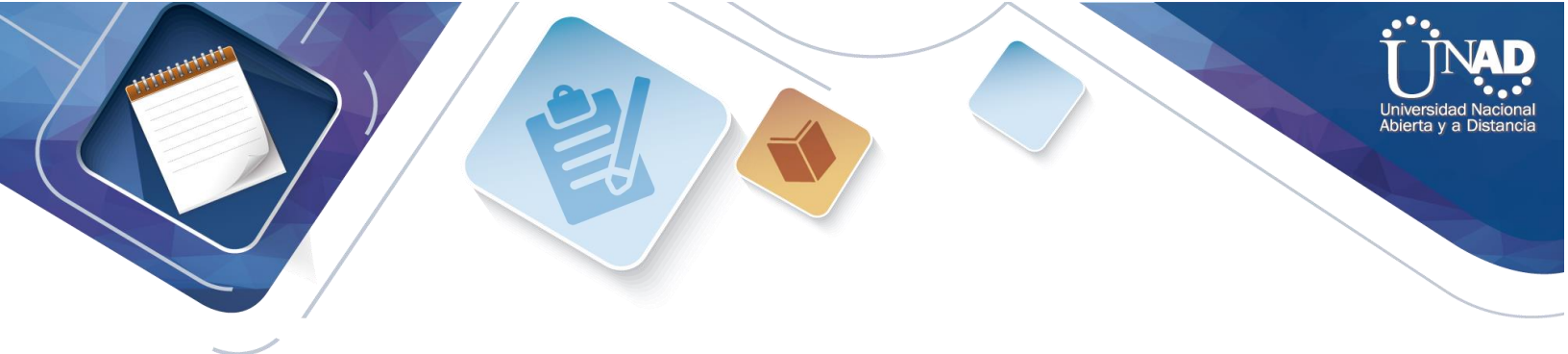

Configurar al menos dos listas de acceso de tipo estándar a su criterio en para restringir o permitir tráfico desde R1 o R3 hacia R2.

```
Miami>en
Miami#config t
Enter configuration commands one per line. End w1h CNTL/Z.
Miami(config)#access-list 1 permit 192.168.30.0 0.0.0.255
Miami(config)#access-list 1 permit 192.168.40.0 0.0.0.255
Miami(config)#ip nat pool INTERNET 209.165.200.255 209.165.200.228
netmask 255.255.255.248
Miami(config)#ip nat inside source list 1 pool INTERNET
Miami(config)#
Facenario 2: imagen 26 Configuración P1 o P2 hacia P2
```

Escenario 2: imagen 26 Configuración R1 o R3 hacia R2

```
Miami>en

Miami#config t

Enter configuration commands one per line. End w1h CNTL/Z.

Miami{config)#ip access-list standard ADMIN_S

Miami{config-std-nacl)#permit host 172.31.21.1

Miami{config-std-nacl)# exit

Miami{config)#line vty 0 4

Miami(config-line)# access-class ADMIN_S in

Miami(config-line)#

Escenario 2: imagen 27 Configuración router MIAMI
```

Configurar al menos dos listas de acceso de tipo extendido o nombradas a su criterio en para restringir o permitir tráfico desde R1 o R3 hacia R2.

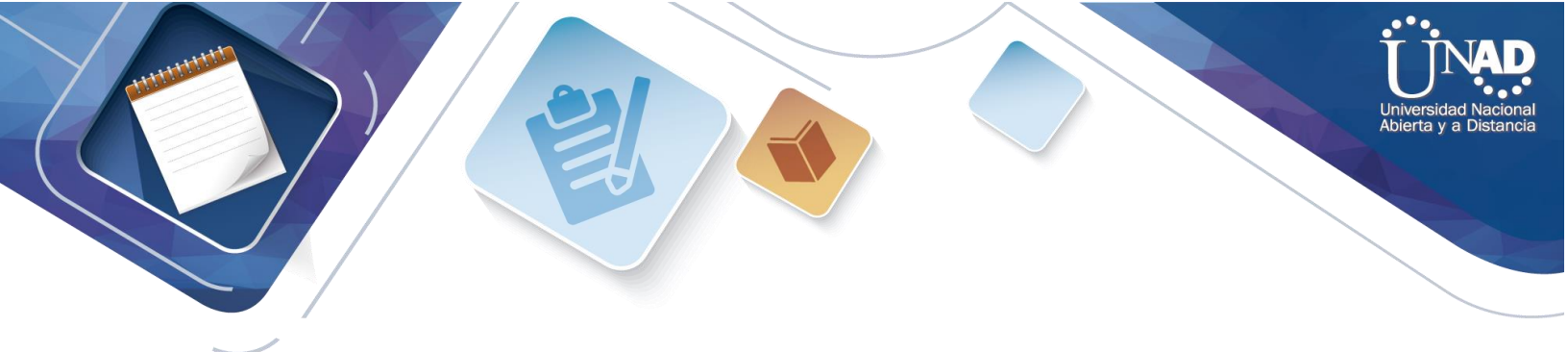

Verificar procesos de comunicación y redireccionamiento de tráfico en los routers mediante el uso de Ping y Traceroute.

```
Miami#show access-lists
Standard IP access list l
    10 permit 192.168.30.0 0.0.0.255
    20 permit 192.168.40.0 0.0.0.255
Standard IP access list ADMIN-S
    10 permit host 172.31.21.1
Extended IP access list 101
    10 permit tcp any host 209.165.200.229 eq www
    20 permit icmp any any echo-reply
```

*Escenario 2: imagen 29 Verificación de procesos de comunicación entre routers mediante PING* 

```
Bogota>en
Bogota#ping 209.165.200.230
Type escape sequence to abort.
Sending 5, 100-byte ICMP Echos to 209.165.200.230, timeout is 2 seconds:
....
Success rate is 80 percent (4/5), round-trip min/avg/max =1/6/23 ms
<u>Escenario 2: imagen 30 Verificación mediante ping a servidor de Internet</u>
```

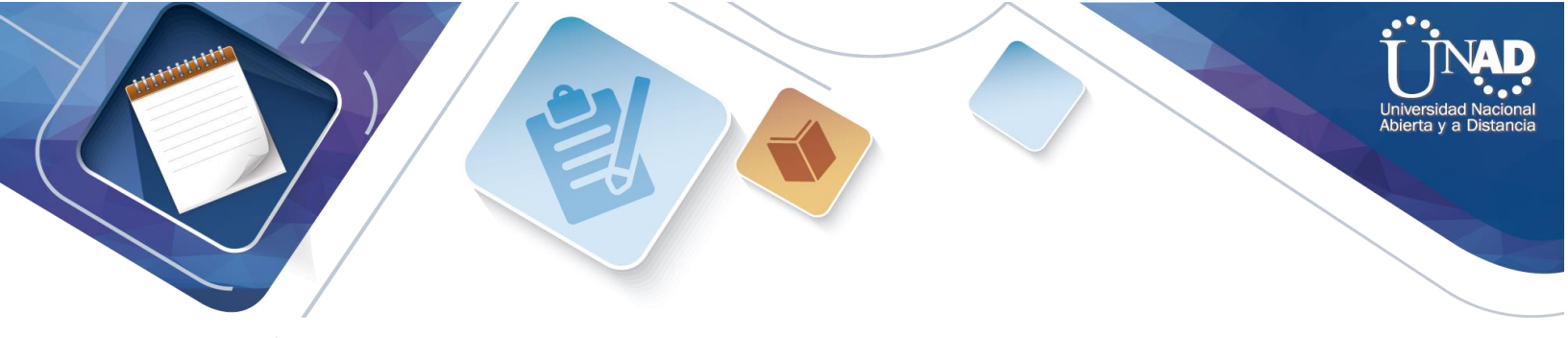

## CONCLUSIONES

EL aplicativo Cisco Packet Tracer permite al estudiante efectuar la practica para determinar y evaluar posibles cambios según el requerimiento de cada ejercicio a solucionar, conllevando al estudiante a concluir si la solución implementada logrará solucionar dicha necesidad en el momento

Los temas desarrollados durante la ejecución del Diplomado van con la vanguardia en lo que respecta a requerimientos tecnológicos en comunicaciones, permitiendo al estudiante afianzarse en practicas y conocimientos

El apoyo por parte de la Universidad Nacional Abierta y a Distancia UNAD, el tutor y director encargados de velar por el correcto desarrollo y ejecución del Diplomado permitieron a los estudiantes lograr este objetivo, culminar satisfactoriamente todos los requerimientos del modulo

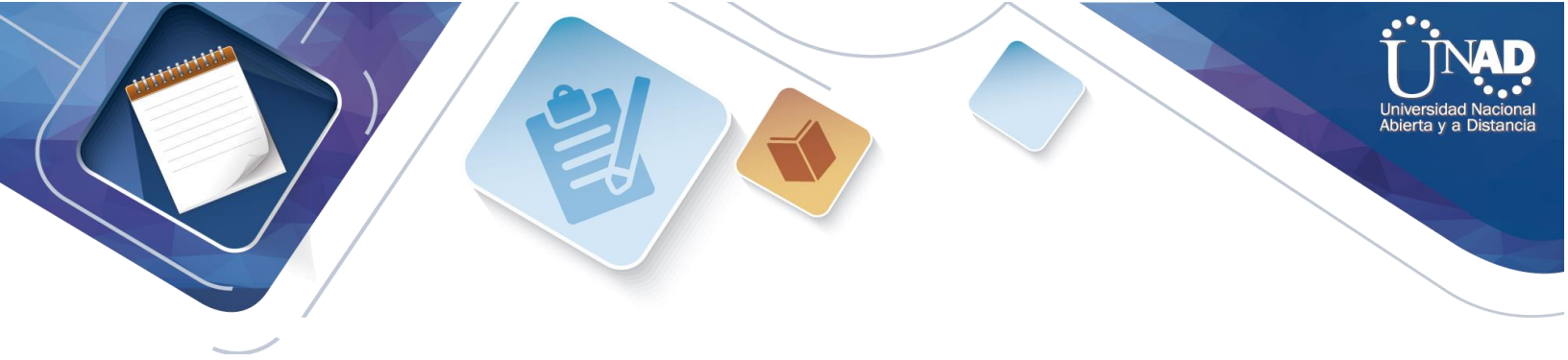

## **REFERENCIAS BIBLIOGRAFICAS**

Principios básicos de routing y switching: Traducción de direcciones de red para IPv4. (2017), Tomado de: <u>https://staticcourseassets.s3.amazonaws.com/RSE503/es/index.html#11.0</u>

CISCO. (s.f.). Principios básicos de routing y switching: Listas de Control de

Acceso. (2017), Tomado de: <u>https://staticcourseassets.s3.amazonaws.com/RSE503/es/index.html#9.0.1</u>

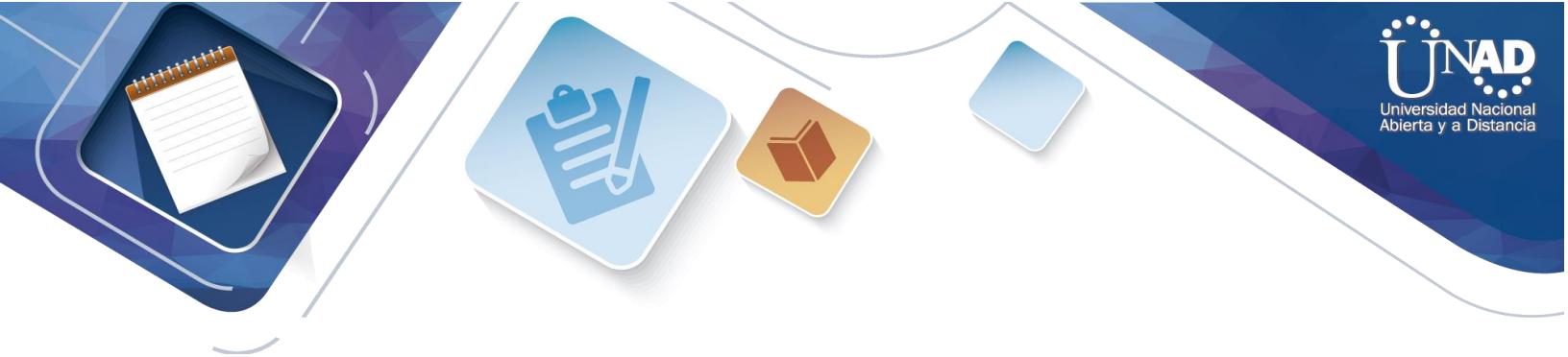